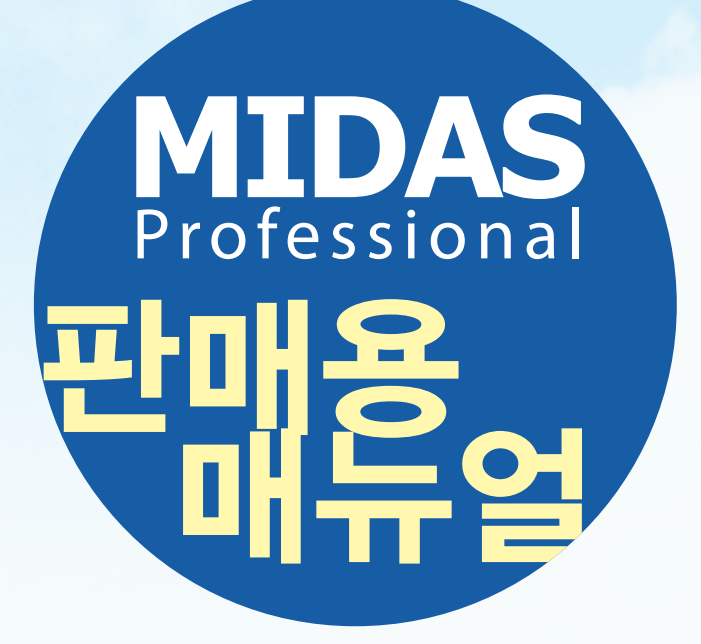

# 소매유통프로그램 판매용 매뉴얼

CHAPTER 01. 상품판매 및 반품 CHAPTER 02. 추가 세부 기능

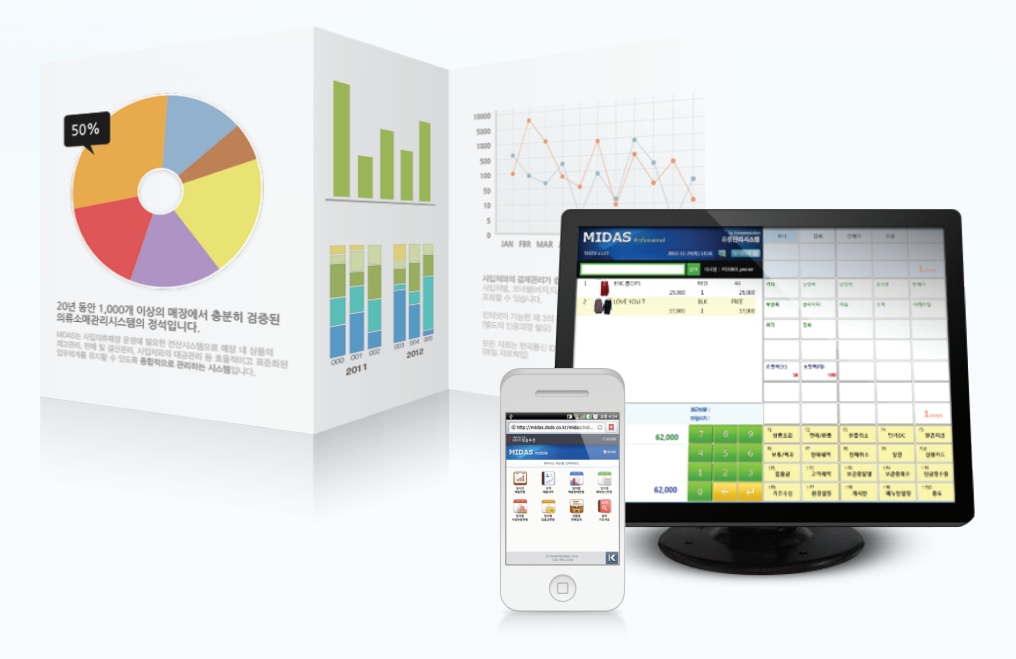

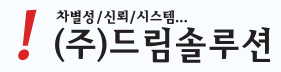

# Contents

#### CHAPTER 01. 상품판매 및 반품

| 1.1  | 로그인 화면 ·····  | 4  |
|------|---------------|----|
| 1.2  | 기본화면 구성       | 5  |
| 1.3  | 현금판매 ·····    | 6  |
| 1.4  | 카드판매          | 7  |
| 1.5  | 복합결제          | 8  |
| 1.6  | 임의승인          | 10 |
| 1.7  | 현금영수증         | 11 |
| 1.8  | 상품할인          | 12 |
| 1.9  | 금액할인          | 13 |
| 1.10 | 보관증회수         | 14 |
| 1.11 | 현금결제 취소       | 15 |
| 1.12 | 부분반품 처리 ····· | 17 |
| 1.13 | 카드결제 취소       | 18 |
| 1.14 | 복합거래 취소       | 19 |
| 1.15 | 영업정산          | 23 |

#### CHAPTER 02. 추가 세부 기능

| 2.1  | 상품조회(재고확인)    | 26 |
|------|---------------|----|
| 2.2  | 판매내역          | 27 |
| 2.3  | 메뉴판 설정        | 28 |
| 2.4  | 회원등록 ·····    | 29 |
| 2.5  | 마일리지 적립 ····· | 31 |
| 2.6  | 마일리지 사용       | 32 |
| 2.7  | 보류/복귀         | 33 |
| 2.8  | 보관증 임의발행      | 34 |
| 2.9  | 고객예약 ·····    | 35 |
| 2.10 | 수표조회 ·····    | 36 |
| 2.11 | 입출금           | 37 |
| 2.12 | 다용도집계         | 38 |
| 2.13 | 이고출고 ·····    | 40 |
| 2.14 | 이고입고          | 42 |

# <u>CHAPTER 01.</u> 상품판매 및 반품

#### 1.1 로그인 화면

#### - 판매프로그램 실행을 위한 사용자인증 및 영업일자를 확인하는 화면입니다.

- 1. 프로그램에서 부여한 사용자ID와 비밀번호를 입력합니다. (초기설정값은 사용자ID: 123 비밀번호: 123 입니다.)
- 2. 영업일자를 확인합니다.
- 3. 확인버튼을 클릭합니다.

| Dreamsolution<br>MIDAS Profess | siona | ıl              |          |         |  |
|--------------------------------|-------|-----------------|----------|---------|--|
| 사용자ID:                         |       | 7               | 8        | 9       |  |
| 비밀번호:                          |       | 4               | 5        | 6       |  |
| 영업일자: 2013-11-27(수) 🔻          |       | 1               | 2        | 3       |  |
| 사용자ID 및 비밀번호가                  |       | 0               | 00       | 000     |  |
| 노출피시 끊노족 주의아세요.                |       | _               | <i>←</i> | 4       |  |
| [                              | ✓ থ   | 인( <b>F10</b> ) |          | 취소(Esc) |  |

# 1.2 기본화면 구성

| MIDAS Professional    |            | 1                | by Dre<br>유통관i | eamsolution<br>리시스템 | 여성복                                   | 남성복                    | 가방                    |                          | 악세사기                   |
|-----------------------|------------|------------------|----------------|---------------------|---------------------------------------|------------------------|-----------------------|--------------------------|------------------------|
| 드림1매장 v.150           | 2013-11-27 | 7(수) 18:48       | <b>R</b> 84    | ·중발행 📄              | 모자                                    | 운동화                    | 구두                    |                          | 5                      |
|                       | 1          | 검색 캐셔명           | : POS001       | 사장님                 |                                       |                        |                       |                          | 1 <sub>page</sub>      |
| 1 니트골지SK<br>4         | 19,600     | 블랙<br>1          | M              | 1<br>19,600         | 니트골지SK<br>19,600                      |                        | 랩 OPS<br>56,000       |                          | 지퍼 OPS<br>58,000       |
| 2                     |            |                  |                |                     | 나시<br>20,000                          |                        | BOX 가디건<br>52,800     | 단가라지퍼 T<br>/<br>85,800   | 롱 가디건/연<br>회<br>54,800 |
|                       |            |                  |                |                     | 골지나시 T/<br><mark>26,800</mark>        | 꼼데나시<br>13,600         | 직사각 프린퉁<br>10,000     |                          | 니트가디건<br>42,000        |
|                       |            |                  |                |                     | 단가라 나염<br>미니Y/<br><mark>32,800</mark> |                        | 스냅 바바리<br>62,000      |                          |                        |
|                       |            |                  |                |                     |                                       |                        |                       |                          |                        |
|                       |            |                  |                |                     |                                       |                        |                       |                          |                        |
| 회원 회원명 :<br>정보 회원번호 : |            | 최근방문 :<br>마일리지 : |                | 3)                  | 본상품                                   | 봉투                     | 비품                    |                          | 1 <sub>page</sub>      |
| 합계금액: 1 19            | 9,600      | 7                | 8              | 9                   | 상품조회                                  | <sup>72</sup><br>판매/반품 | r3<br>한줄취소            | <sup>14</sup> 단가DC       | · 혀그벅리                 |
| 4                     |            | 4                | 5              | 6                   | <sup>F6</sup><br>보류/복귀                | <sup>F7</sup><br>판매내역  | <sup>F8</sup><br>전체취소 | <sup>F9</sup><br>할인      | 0                      |
|                       |            | 1                | 2              | 3                   | ↑F1<br>입출금                            | ↑F2<br>고객예약            | ↑F3<br>보관증발행          | <sup>↑ F4</sup><br>보관증회수 | ↑F5<br>현금영수증           |
| 받을금액: 19              | 9,600      | 0                | ÷              | (Line)              | <sup>F6</sup><br>기초수신                 | <sup>↑F7</sup><br>환경설정 | ^F1<br>회원조회           | ^F2<br>마일사용              | ↑F10<br>종료             |

| 번호 | 명 칭      | 기 능                                                                            |
|----|----------|--------------------------------------------------------------------------------|
| 1  | 기본정보 표시부 | <ul> <li>영업일시, POS번호, 사용자, 영수증발행환경, 원격지원,</li> <li>바코드입력창 등이 표시됩니다.</li> </ul> |
| 2  | 상품등록 표시부 | <ul> <li>상품명, 재고, 단가, 수량, 이미지, 금액 등 판매내역이<br/>표시됩니다.</li> </ul>                |
| 3  | 회원정보 표시부 | • 회원명, 회원번호, 최근방문일자, 마일리지가 표시됩니다.                                              |
| 4  | 합계내역 표시부 | <ul> <li>매출합계금액 및 결제내역이 표시됩니다.</li> <li>(할인, 신용카드, 현금보관증 등)</li> </ul>         |
| 5  | 메뉴판 표시부  | <ul> <li>자주 판매되는 상품이나 바코드가 없는 상품을 등록하여 사용할<br/>수 있는 부분입니다.</li> </ul>          |
| 6  | 기능버튼부    | • 판매 프로그램에서 사용하는 기능버튼이 있는 부분입니다.                                               |

#### 1.3 현금판매

- 1. 상품의 바코드를 스캐너로 스캔합니다.
- 2. 합계금액을 확인한 후 현금처리<sup>①</sup> 를 클릭합니다.
- : 현금처리창이 나타나며 고객에게 받은 돈을 '받은금액' 란에 입력하고 엔터를 치면 거스름돈이 표시됩니다.
- 4. '받은금액' 을 입력하지 않고 처리(F10)를 클릭하여 판매도 가능합니다.

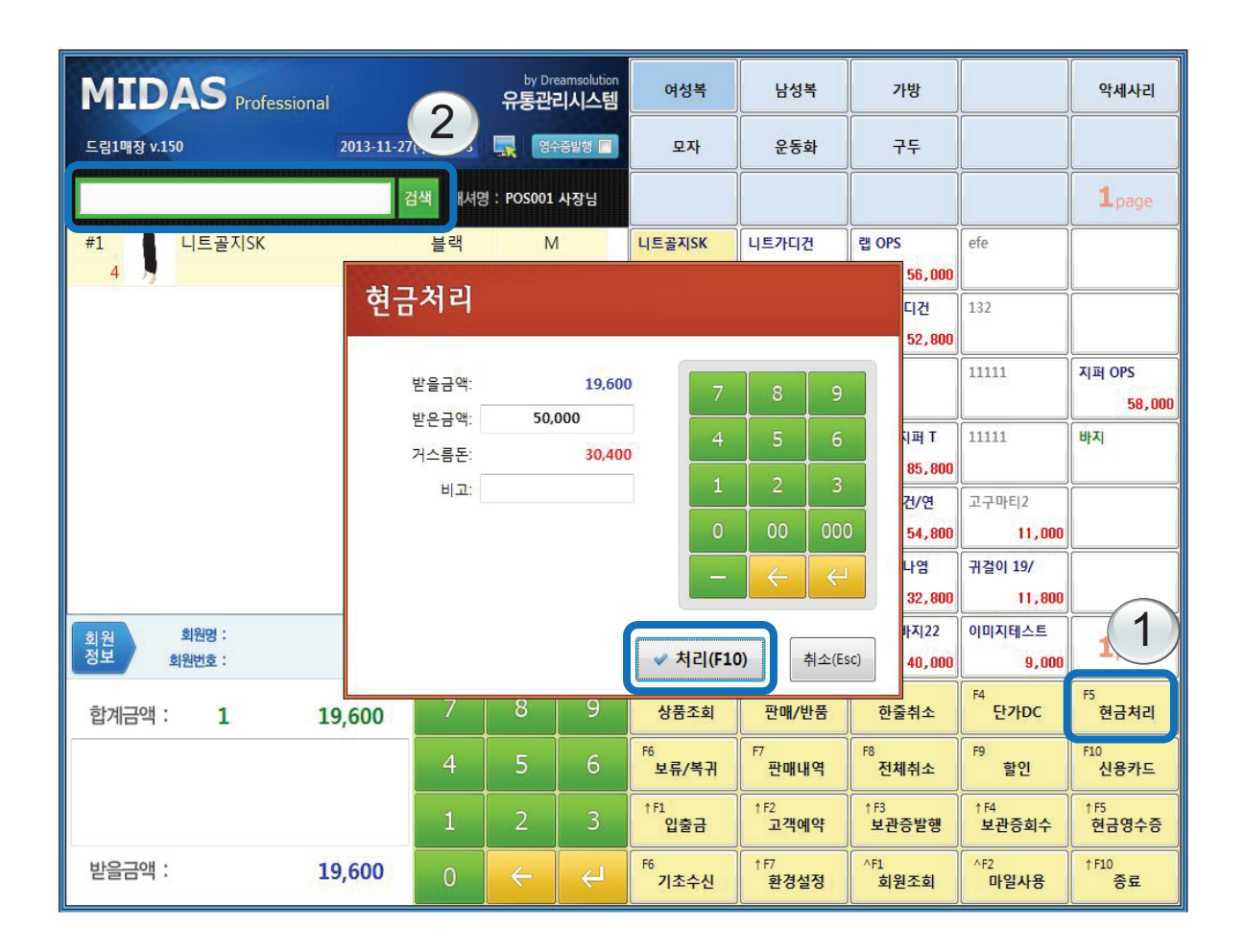

※ 스캐너로 상품 바코드를 스캔하는데 소리만 나고 프로그램에 인식이 안되는 경우 **바코드** 입력창<sup>②</sup> 을 클릭하여 커서가 깜빡거리는 것을 확인 후 다시 스캔하면 됩니다.

#### 1.4 카드판매

- 1. 상품의 바코드를 스캐너로 스캔합니다.
- 2. 결제카드를 리더기에 통과시킵니다.
- 3. 결제처리할 카드금액 및 할부개월을 입력하고 승인요청을 클릭합니다.
- 4. 서명창이 나오고 고객이 서명을 완료하면 거래처리(F10)를 클릭하여 판매처리합니다.

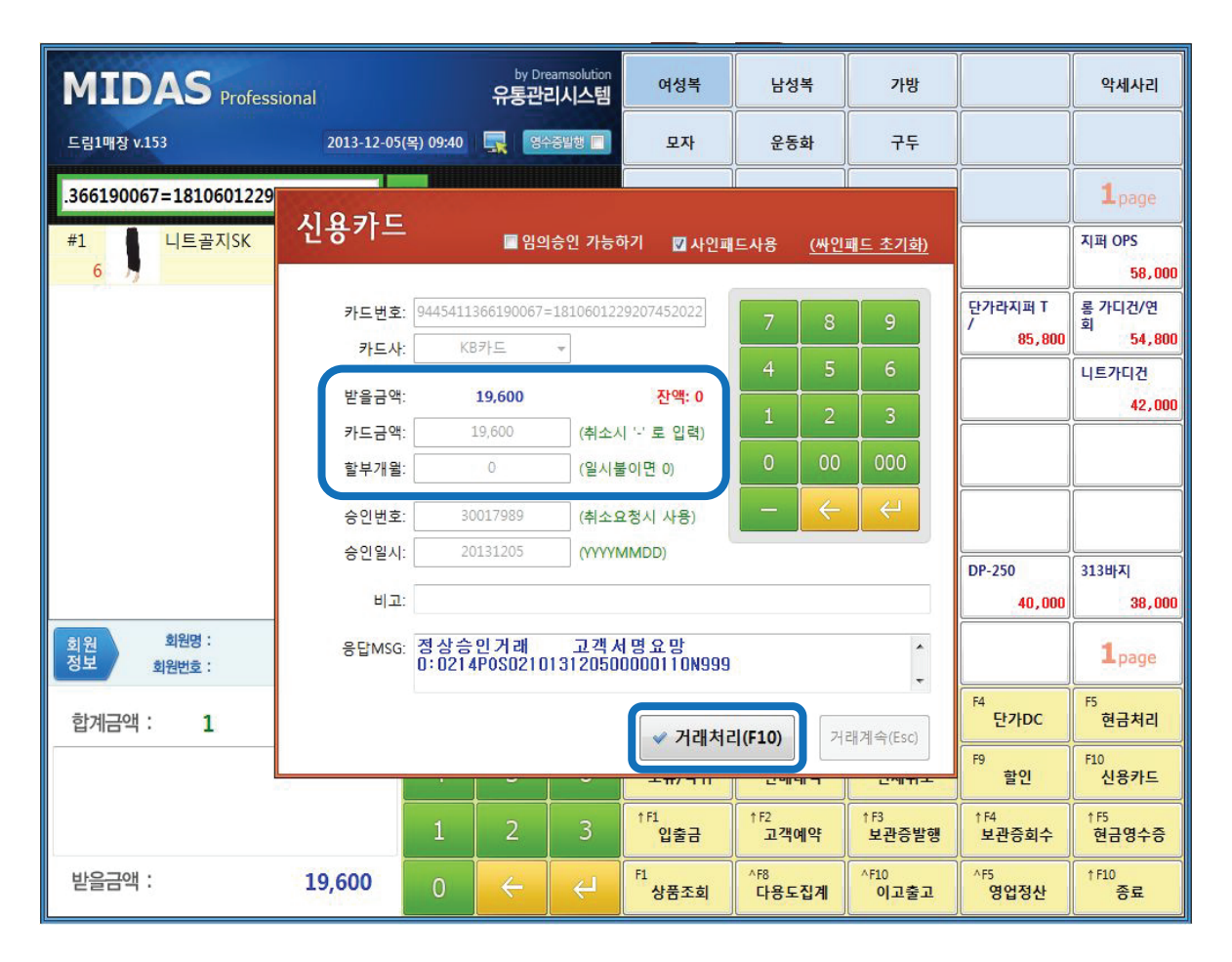

- ※ 신용카드창에서 카드금액을 실제 상품금액보다 적게 입력하는 경우에는 입력한 금액만 카드 결제처리되며 나머지 금액은 현금이나 또 다른 카드로 복합결제 할 수 있습니다.
  - 예) 판매금액 5만원인 상태에서 카드금액을 3만원만 입력하고 승인처리 후 거래처리를 클릭하면 나머지 2만원은 자동으로 현금판매 처리됩니다.

#### 1.5-1 복합결제 (카드+카드)

- 상품대금을 카드 2장으로 나눠서 결제처리가 가능합니다.

1. 판매할 상품의 바코드를 스캔한 뒤 첫번째 결제카드를 리더기에 통과시킵니다.

2. 첫번째 결제처리할 카드금액을 입력하고 승인요청을 클릭합니다.

⇒ 받을금액과 카드금액이 동일한 상태에서 거래처리를 클릭하면 카드 한장으로 결제됩니다.

3. 서명창이 나오고 고객이 서명을 완료하면 거래계속(Esc)을 클릭합니다.

![](_page_9_Figure_6.jpeg)

※ 거래계속(ESC)을 클릭하지 않고 거래처리(F10)을 클릭할 경우 나머지 금액에 대해 자동으로 현금결제 처리가 되니 반드시 거래계속(ESC)을 선택해야 합니다.

#### 1.5-2 복합결제 (카드+카드)

- 4. 두번째 결제할 카드를 리더기에 통과시킵니다.
- 5. 카드금액을 확인 후 승인요청을 클릭합니다.
   ⇒ 카드금액과 실제 결제처리할 금액이 일치하는지 확인해야 합니다.
- 6. 서명창이 나오고 고객이 서명을 완료하면 거래처리(F10)를 클릭합니다.

| MIDAS Profess               | ional          |                  | by Dr<br>유통관i       | earnsolution<br>리시스템 | 여성복                              | 남성복                    | 가방                       |                         | 악세사리                    |
|-----------------------------|----------------|------------------|---------------------|----------------------|----------------------------------|------------------------|--------------------------|-------------------------|-------------------------|
| 드림1매장 v.153                 | 2013-12-05(    | 목) 09:44         | <b>.</b>            | 수준발행 🔲               | 모자                               | 운동화                    | 구두                       |                         |                         |
| i38900877=18022011303       | 시요카드           |                  |                     |                      | 2.                               | (                      |                          |                         | <b>1</b> page           |
| #1 다시<br>3                  | 2011-          |                  | 🔲 임의                | 승인 가능히               | 하기 🔲 사인패                         | 드사용 <u>(싸</u> 안        | <u>!패드 초기화)</u>          |                         | 지퍼 OPS<br>58,000        |
|                             | 카드번호:<br>카드사:  | 37100163<br>외환개인 | 38900877=<br>AMEX카드 | 1802201130           | 03936588800                      | 7 8                    | 9                        | 단가라지퍼 T<br>/<br>85,800  | 롱 가디건/연<br>회<br>54,800  |
|                             | 받을금액:          |                  | 10,000              |                      | 잔액: 0                            | 4 5                    | 6                        |                         | 니트가디건<br>42,000         |
|                             | 카드금액:<br>할부개월: | 1                | 0                   | (취소사<br>(일시불         | 시 <sup>-</sup> · 로 입력)<br>등이면 0) | 0 00                   | 000                      |                         |                         |
|                             | 승인번호:          | 09               | 655527              | (취소요                 | 2청시 사용)                          | - <                    | · ~                      |                         |                         |
|                             | 승인일시:          | 20               | 131205              | (YYYY)               | MMDD)                            |                        |                          | DP-250                  | 313바지                   |
| 회원<br>정보 회원명 :<br>정보 회원번호 : | 비고:<br>응답MSG:  | 정상승<br>0:0214    | 인 거 래<br>POSO210    | 고객A<br>1312050       | 명요망<br>0000410N999               | N                      | ^<br>+                   | 40,000                  | 38,000<br><b>1</b> page |
| 합계금액: 1                     |                |                  |                     |                      | ✓ 거래처리                           | 2 (F10)                | 래계속(Esc)                 | <sup>F4</sup> 단가DC      | <sup>F5</sup><br>현금처리   |
| 신용카드:                       |                |                  |                     |                      |                                  | 201111-                | <u>टयाम</u> ±            | <sup>F9</sup><br>할인     | F10<br>신용카드             |
|                             |                |                  | 2                   | 3                    | <sup>↑F1</sup><br>입출금            | <sup>↑F2</sup><br>고객예약 | <sup>↑ F3</sup><br>보관증발행 | <sup>↑F4</sup><br>보관증회수 | ↑F5<br>현금영수증            |
| 받을금액 :                      | 10,000         | 0                | ÷                   | <ul><li>⊢</li></ul>  | <sup>F1</sup><br>상품조회            | ^F8<br>다용도집계           | ^F10<br>이고출고             | ^F5<br>영업정산             | ↑F10<br>종료              |

# 1.6 임의승인

- 임의승인이란 해당거래를 카드로 결제했다고 프로그램상에 기록만 남기는 기능으로
   실제 카드결제는 이루어지지 않습니다.
- 1. 신용카드창 상단 임의승인 가능하기<sup>①</sup> 를 체크합니다.
- 2. 카드사<sup>2</sup> 를 선택합니다. (아무 카드사 선택해도 관계없음)
- 3. 카드금액을 확인 후 임의승인<sup>③</sup> 을 클릭합니다.

![](_page_11_Figure_5.jpeg)

※ 실제로 카드결제승인이 되는 것이 아니라 프로그램상에서 기록만 남기기 때문에 반드시

**보조단말기로 카드결제 승인처리 이후**에 입력해야 합니다.

## 1.7 현금영수증

- 1. 고객이 현금영수증을 요청할 경우 현금처리 대신 현금영수증<sup>①</sup> 을 클릭합니다.
- 2. 개인식별번호를 입력 한 후 승인요청(F10)을 클릭합니다.

#### ※ 개인식별번호 입력 방법

- 1. 싸인패드에서 고객이 직접 입력하는 방법 (싸인패드에 숫자키패드가 나타남)
- 2. 개인식별번호란<sup>(2)</sup> 에 직원이 직접 입력하는 방법
- 3. 현금영수증카드를 카드리더기에 통과시키는 방법

![](_page_12_Figure_7.jpeg)

※ 결제가 끝난 이후에 현금영수증을 요청할 경우 해당거래를 반품처리(거래취소) 하고 다시 판매처리를 하거나 빈거래 상태에서 **현금영수증**<sup>①</sup>을 클릭하여 금액을 입력하고 현금영수증 임의발행을 할 수 있습니다.

#### 1.8 상품할인

1. 각각의 상품을 개별 DC해서 판매할 경우 DC 적용할 상품을 선택한 뒤 단가DC<sup>①</sup> 를 클릭하여 단가DC 금액 또는 단가DC %를 입력합니다.

![](_page_13_Figure_2.jpeg)

예) 20,000원 나시 상품을 10% DC해서 판매할 경우 단가DC %에 '10'을 입력하면 단가DC금액 이 자동으로 계산되어 18,000원에 판매가 됩니다.

#### 1.9 금액할인

1. 합계금액에 대해 DC를 해줄 경우 <mark>할인<sup>①</sup></mark> 을 클릭하여 DC금액 또는 DC %을 입력합니다.

![](_page_14_Figure_2.jpeg)

예) 합계금액 39,600원에서 4,600원을 DC해서 판매할 경우 DC금액에 '4,600'을 입력하면 할인후금액이 자동계산되어 35,000원으로 판매가 됩니다.

#### 1.10 보관증회수

1. 보관증 하단 바코드를 스캐너로 스캔합니다.

⇒ 스캔이 안될 경우 바코드 하단 일련번호를 입력합니다.

- 2. 합계부분창<sup>①</sup> 에 보관증회수금액이 정확하게 입력되었는지 확인합니다.
- 3. 합계금액에서 보관증금액만큼 받을금액이 차감됩니다.
- 4. 보관증이 없는 경우(기존 수기보관증) 보관증회수<sup>(2)</sup> 를 클릭하여 임의회수처리 할 수 있습니다.

![](_page_15_Figure_6.jpeg)

- ※ 판매금액이 보관증회수금액보다 적은 경우 나머지 금액에 대해 다시 보관증 발행이나 현금 환불을 할 수 있습니다.
  - 예) 판매금액 19,600원 / 보관증회수 39,600원 일 경우 판매처리 시 나머지 보관증금액
     -20,000원에 대해 보관증발행 또는 환불처리 선택이 가능합니다.

# 1.11-1 현금결제 취소 (판매영수증 있을 경우)

- 1. 영수증 하단 바코드를 스캐너로 스캔합니다.
- 2. 이전거래확인창이 나오면 반품처리(F10)<sup>①</sup> 를 클릭합니다.
- 3. 처리방식창이 나오면 보관증발행처리(F1) 또는 환불처리(F2) 중에서 선택합니다.

| MIDAS Profess                    | ional                                                                       | by Dreamsolution<br>유통관리시스템                   | 여성복                                              | 남성복                                                            | 가방                      |                                   | 악세사리                                                         |
|----------------------------------|-----------------------------------------------------------------------------|-----------------------------------------------|--------------------------------------------------|----------------------------------------------------------------|-------------------------|-----------------------------------|--------------------------------------------------------------|
| 드림1매장 v.153                      | 이전거래확인                                                                      |                                               |                                                  |                                                                |                         |                                   |                                                              |
| 200900012217                     | <mark>드림솔</mark> 록<br>2013-12-04(수) 17:23<br>POS#:0001<br>상품명 단가<br>골지나시 T/ | 루션<br>(고객용)<br>매출전표#:0018<br>계산원:사장님<br>수량 금액 | *반품처<br>판매내<br>할인 -><br>마일사 <del>1</del><br>신용카! | <mark>리시</mark><br>역 -> 반품처리<br>취소처리<br>용 -> 취소처리<br>드 -> 취소처리 |                         | 탄카라지퍼 T<br>/<br>85,800            | 1page<br>지퍼 OPS<br>58,000<br>로 가디건/연<br>의<br>54,800<br>니트가디건 |
| 처리방식                             | 26,800(DC2,600)<br>단가라 나염 미니Y/                                              | 1 24,200                                      | 현금영=<br>보관증3<br>보관증1                             | 수증 -> 취소처리<br>회수 -> 그대로 유<br>발행 -> 그대로 유                       | 주지<br>주지                |                                   | 42,000                                                       |
| 받을금액(-52,100) 이 (<br>처리방식을 선택하세요 | (-)입니다.<br>!!                                                               |                                               | * <b>반품처</b><br>반품처፣<br>판매내 <sup>(</sup>         | <b>리후 재거래시</b><br>리후 거래를 재입 <sup>1</sup><br>멱 -> 매출등록화         | 력하기 쉽도록<br>면에 기록        | DP-250<br>40,000                  | 313바지<br>38,000                                              |
| 합계금액 : 0                         | ✓ 보관증발행처리(F1)<br>2 <sup>1</sup> 00900012                                    | 환불처리(F2)<br>22178<br>1                        |                                                  |                                                                |                         | F4<br>단가DC                        | 1 <sub>page</sub><br><sup>F5</sup> 현금처리<br><sup>F10</sup>    |
| 받을금액 :                           | ✓ 반품처리(F10)                                                                 | 반품처리후 재거래                                     | E 영                                              | 수증재발행<br>^F8<br>다용도집계                                          | 취소(Esc)<br>^F10<br>이고축고 | 할인<br>1F4<br>보관증회수<br>^F5<br>영업정산 | 신용카드<br><sup>† F5</sup><br>현금영수증<br><sup>† F10</sup><br>종료   |

※ 영수증 하단 바코드가 인식이 안될 경우 바코드 하단 일련번호를 바코드입력란 에 입력하면 됩니다.

#### 1.11-2 현금결제 취소 (판매영수증 없을 경우)

- 1. 판매내역<sup>①</sup> 을 클릭하여 영업일자<sup>②</sup> 를 선택 후 조회<sup>③</sup> 를 클릭하여 거래내역을 확인합니다.
- 2. 거래내역이 확인되면 해당거래를 선택 후 거래확인(Ent)<sup>④</sup> 을 클릭합니다.
- 3. 이전거래확인창이 나오면 반품처리(F10)를 클릭합니다.
- 4. 처리방식창이 나오면 보관증발행처리(F1) 또는 환불처리(F2) 중에서 선택합니다.

|      |                          |           |      |          |         |    |                       | ור או                  |             |             |                  |
|------|--------------------------|-----------|------|----------|---------|----|-----------------------|------------------------|-------------|-------------|------------------|
| N    | 판매내역                     |           | -    |          |         |    |                       |                        | 검색          | :           | 악세사리             |
|      |                          | - 1       | 2    |          |         |    |                       |                        |             |             | 2                |
| 5    | 영업일자: 2013-11-28         | <b>•</b>  | 2    |          |         |    |                       | <b>V</b>               | 전표보기        | Q 조회(F5)    | 5                |
|      | 판매시간                     | 전표#       | 수량   | 합계금액     | 순수매출    | 카드 | 현금 (현금                |                        |             |             | <b>1</b> 1 10000 |
|      | 2013-11-28 오전 10:13:11   | 1         | -1   | -19,600  | 0       | 0  | 0                     | 5                      | 드림솔루션       |             | -page            |
|      | 2013-11-28 오전 10:15:19   | 2         | 1    | 52,800   | 33,200  | 0  | 33,200                | 1 Tu                   |             | (고객용)       | 퍼 OPS            |
|      | 2013-11-28 오전 10:15:37   | 3         | 1    | 19,600   | 17,600  | 0  | 17,600                | 2013-11-28(복)          | ) 11:01     | 출선표#:0006   | 58,000           |
|      | 2013-11-28 오전 11:00:10   | 4         | 5    | 300,000  | 300,000 | 0  | 300,000               | POS#:0001              | ,           | 1 산권:사장님    |                  |
|      | 2013-11-28 오전 11:01:01   | 5         | 7    | 280,000  | 280,000 | 0  | 280,000               | 상품명                    | 단가 수령       | 금액          | 가디건/연            |
|      | ▶ 2013-11-28 오전 11:01:29 | 6         | 6    | 228,000  | 228,000 | 0  | 228,000               | 313바지/건정/2             | 28          |             | 54,800           |
|      | 2013-11-28 오후 12:29:25   | 7         | 2    | 37,600   | 37,600  | 0  | 37,600                | 010-1-1/10/10/12       | 38,000 1    | 38,000      | E71C121          |
|      | 2013-11-28 오후 12:30:14   | 8         | -2   | -37,600  | -37,600 | 0  | -37,600               | 313바지/검정/3             | 30          |             | E                |
|      | 2013-11-28 오후 12:30:51   | 9         | -2   | -37,600  | -37,600 | 0  | -37,600               |                        | 38,000 1    | 38,000      | 42,000           |
|      | 2013-11-28 오후 12:31:26   | 10        | -2   | -37,600  | -37,600 | 0  | -37,600               | 313바지/곤색/2             | 29          | 1000000     |                  |
|      | 2013-11-28 오후 12:31:59   | 11        | -2   | -37,600  | -37,600 | 0  | -37,600               |                        | 38,000 1    | 38,000      |                  |
|      | 2013-11-28 오후 1:44:01    | 12        | -2   | -37,600  | -37,600 | 0  | -37,600               | 313마시/꼰섹/3             | 39,000 1    | 38,000      |                  |
|      | 2013-11-28 오후 1:44:55    | 13        | -2   | -37,600  | 0       | 0  | 0                     | 313바지/파랑/2             | 38,000      | 50,000      |                  |
|      | 2013-11-28 오후 1:58:25    | 14        | -2   | -39,600  | 0       | 0  | 0                     |                        | 38,000 1    | 38,000      |                  |
|      |                          |           |      |          |         |    |                       | 313바지/파랑/3             | 30          |             | 8바지              |
|      |                          |           |      |          |         |    |                       |                        | 38,000 1    | 38,000      |                  |
|      |                          |           |      |          |         |    |                       |                        |             |             | 38,000           |
| ž    |                          |           |      |          |         |    |                       | 합계금액                   |             | 228,000     | 1                |
| 정    |                          |           |      |          |         |    |                       | 과제 배울<br>티 기니          |             | 207,273     | <b>⊥</b> page    |
|      | 14                       |           | 7    | 633,200  | 708,400 | 0  | 708,400               | <u>+ 1 M</u>           |             | 20,727      |                  |
| -low | •                        |           |      |          |         |    | F                     | 받은금액                   |             | 228,000     |                  |
|      |                          | $\Lambda$ |      |          | -i      |    |                       |                        |             |             |                  |
|      | · 거대확인(IIII)             | <b>T</b>  | P) [ | 동상애세(٢4) |         |    | 1                     |                        | 이 영구등세월 영   | 문기(ESC)     | 신용카드             |
|      |                          |           |      | 1        |         | 2  | † F1                  | F7                     | (1)         | ↑ F4        | 1 F5             |
|      |                          |           |      | 1        | 2       | 3  | 입출금                   | 판매내역                   |             | 보관증회수       | 현금영수증            |
| 빋    | <u> 날을</u> 금액 :          |           | 0    | 0        | ÷       | 4  | <sup>F6</sup><br>기초수신 | <sup>↑F7</sup><br>환경설정 | ^F1<br>회원조회 | ^F2<br>마일사용 | ↑F10<br>종료       |

※ 거래취소 후에는 원상태로 거래를 복구할 수 없으니 취소 전 다시 한번 확인하기 바랍니다.

#### снартев 01 상품판매 및 반품 17

※ 특정상품만 반품처리 시 반드시 현금결제건인지 확인한 후에 처리해야 하며 카드결제건이나 현금영수증발행건의 경우 부분취소가 불가하기 때문에 반드시 전체취소 후 재결제해야 합니다.

| 드림1매장 v.152           | 2013-11-28(목  | <del>)</del> 16:23 | <b>1</b>         | 중발행 🔲                | 모자                     | 운동화                    | =                | 75              |                         |                        |  |
|-----------------------|---------------|--------------------|------------------|----------------------|------------------------|------------------------|------------------|-----------------|-------------------------|------------------------|--|
|                       | 검색            | 해 캐셔명              | : POS001         | 사장님                  |                        |                        |                  |                 |                         | 1page                  |  |
| #1 니트골지SK<br>8        | 19,600        | 블랙<br>1            | S                | 19,600               | 니트골지SK<br>19,600       |                        | 랩 OPS            | 56,000          |                         | 지퍼 OPS<br>58,000       |  |
| #2 다시<br>3 나시         | 20,000        | 검<br>1             | M                | l<br>20,000          | 나시 20,000              |                        | BOX 7            | F디건<br>52,800   | 단가라지퍼 T<br>/<br>85,800  | 롱 가디건/연<br>회<br>54,800 |  |
|                       | 처리방식          |                    |                  |                      |                        |                        |                  |                 |                         |                        |  |
|                       | 받을            | 금액(-39             | , <b>600</b> ) 0 | <mark>(-)입니</mark> 디 | ŀ                      |                        |                  | 바리<br>62,000    |                         |                        |  |
|                       | 저리병           | 방식을 신              | <u>1</u> 택하세도    | <u>.</u>             | ]                      |                        | _                |                 |                         |                        |  |
|                       |               | ✓ 보                | 관증발행             | 처리( <b>F1</b> )      | 환불처리(F                 | 2) 취소(Es               | sc)              | DPS<br>60,000   | DP-250<br>40,000        | 313바지<br><u>38,000</u> |  |
| 회원 회원명 :<br>정보 회원번호 : | <u>*</u><br>۵ | l근방문 :<br>1일리지 :   |                  |                      | 기본상품                   | 봉투                     | 1                |                 |                         | 12                     |  |
| 합계금액: -2              | -39,600       | 7                  | 8                | 9                    | <sup>F1</sup><br>상품조회  | <sup>F2</sup><br>판매/반품 | F3<br>한결         | <b>출취소</b>      | <sup>F4</sup> 단가DC      | <sup>F5</sup><br>현금처리  |  |
|                       |               | 4                  | 5                | 6                    | <sup>F6</sup><br>보류/복귀 | <sup>↑F2</sup><br>고객예약 | <sup>F8</sup> 전차 | 혜취소             | <sup>F9</sup><br>할인     | <sup>F10</sup><br>신용카드 |  |
|                       |               | 1                  | 2                | 3                    | ↑F1<br>입출금             | <sup>F7</sup><br>판매내역  | ↑F3<br>보관        | 증발행             | <sup>↑F4</sup><br>보관증회수 | ↑F5<br>현금영수증           |  |
| 받을금액 :                | -39,600       | 0                  | ÷                | (L)                  | <sup>F6</sup><br>기초수신  | <sup>↑F7</sup><br>환경설정 | ^F1<br>회원        | <sup>권</sup> 조회 | ^F2<br>마일사용             | ↑F10<br>종료             |  |

4. 처리방식창이 나오면 보관증발행처리(F1) 또는 환불처리(F2) 중에서 선택합니다.

여성복

남성복

가방

악세사리

1. 판매/반품<sup>①</sup> 을 클릭합니다. (색상이 분홍색으로 바뀐 상태가 반품 상태)

by Dreamsolution 유통관리시스템

# - 판매상품 중 일부상품에 대해서만 반품(취소)처리가 가능합니다.

2. 상품의 바코드를 스캐너로 스캔하여 판매창에 등록합니다.

1.12 부분 반품처리 (현금거래)

3. 현금처리<sup>②</sup> 를 클릭합니다.

MIDAS Professional

#### 1.13 카드결제 취소

- 1. 영수증 하단 바코드를 스캐너로 스캔합니다.
- 2. 이전거래확인창이 나오면 반품처리(F10)<sup>①</sup> 를 클릭합니다.
- 3. <mark>취소요청</mark><sup>②</sup> 을 클릭합니다.

| M | IDAS Professional                                                                             |                             | by Dream<br>유통관리/     | isolution<br>시스템 여성복 | 남성복                   | 가방                                          |                                              | 악세사리                                         |
|---|-----------------------------------------------------------------------------------------------|-----------------------------|-----------------------|----------------------|-----------------------|---------------------------------------------|----------------------------------------------|----------------------------------------------|
| 2 | 이전거래확인                                                                                        |                             |                       |                      | 운동화                   | 구두                                          |                                              |                                              |
| H | <mark>드림솔루션</mark><br>2013-12-05(목) 13:53 매출<br>POS#:0001 계                                   | (고객용)<br>연표#:0012<br>산원:사장님 | 신용카드                  | ■ 임의                 | 승인 가능하기               | 🖬 사인패드사용                                    | <u>(싸인패드 초기</u>                              | 1 page<br>DPS<br><u>58,000</u>               |
|   | 상품명 단가 수량                                                                                     | 금액                          | 카드번호:                 | 9445411366190067=    | 18106012292074        | 52022 7                                     | 8 9                                          | -1건/연<br>54,800                              |
|   | 니트골지SK/블랙/S<br>19,600 1                                                                       | 19,600                      | 카드사:                  | KB카드                 | -                     | 4                                           | 5 6                                          | 비견                                           |
|   | 합계금액<br>과세매춘                                                                                  | 19,600                      | 카드금액:<br>할부개윜:        | -19,600              | (취소시 '-' 로            | : 입력)<br>0) <b>1</b>                        | 2 3                                          | 42,000                                       |
|   | 부 가 세                                                                                         | 1,782                       | 스이베흐.                 | 20012026             | (치스이처네                | 0                                           | 00 000                                       |                                              |
|   | 신용카드승인                                                                                        | 19,600                      | 승인일시:                 | 20131205             | (YYMMDD)              |                                             | $\leftarrow$ $\leftarrow$                    |                                              |
|   | <신용카드 승인전표><br>카드번호 : 94454113****0067<br>카드사명 : KB카드<br>가명점No : 00017800590<br>결제금액 : 19,600 |                             | 비고:<br>응답MSG:         |                      |                       |                                             |                                              | ·지<br>·지<br>································ |
|   | 할부개월 : 일시불<br>승인일시 : 2013-12-05(목) 13<br>승인번호 : 30018036<br>* 교환은 상품 구입 후 3일 이내               | :53:11<br>입니다.              | 은련카 <mark>드취소요</mark> | ż                    | ✔ 취소요청(               | 10) 2                                       | 취소(Esc                                       | ▼ page                                       |
|   | * 구입 영수증은 반드시 지참 하시<br>제가 상품은 구전이 불가는 지<br>* 반품처리(F10)                                        | 니고,상품택<br>니다.<br>비후 재거래     | ▼<br>응 영수증·           | 재발행 취소(Es            | :) 판매내역<br>-2<br>고객예익 | <sup>F8</sup> 전체취소<br>↑ <sup>F3</sup> 보관증발행 | <sup>F9</sup> 할인<br>1 <sup>F4</sup><br>보관증회수 | F10<br>신용카드<br><sup>↑F5</sup><br>현금영수증       |
| 뱓 | 을금액 :                                                                                         | 0                           | 0 🔶                   | ← <sup>F1</sup> 상품조회 | ^F8<br>다용도집7          | ^F10<br>이고출고                                | ^F5<br>영업정산                                  | ↑F10<br>종료                                   |

- ※ 영수증이 없는 경우 판매내역 메뉴를 클릭하여 해당거래를 선택 후 거래확인을 클릭하면 이전거래확인창이 나오며 위와 동일하게 취소처리하면 됩니다.
- ※ 카드결제의 경우 잘못 취소하면 다시 원상태로 거래를 복구할 수 없으니 취소처리는 신중 하게 하셔야 합니다.

#### 1.14-1 복합거래 취소 (카드+현금)

- 카드와 현금으로 결제한 복합거래 건에 대해 취소할 수 있습니다.

- 1. 영수증 하단 바코드를 스캐너로 스캔합니다.
- 2. 이전거래확인창이 나오면 반품처리(F10)<sup>①</sup> 를 클릭합니다.
- 3. 신용카드창이 나오면 결제된 카드금액을 확인하고 취소요청 <sup>②</sup> 을 클릭합니다.
- 4. 나머지 현금금액에 대한 처리방식창이 나오면 보관증발행처리(F1) 또는 환불처리(F2) 중에서 선택합니다.

| N      |                                                                                               |                        | by Dreams<br>유통관리人 | solution<br> 스템 여성복  | 남성                        | ¥           | 가방                        |                  |                        | 악세사리                                                                                 |
|--------|-----------------------------------------------------------------------------------------------|------------------------|--------------------|----------------------|---------------------------|-------------|---------------------------|------------------|------------------------|--------------------------------------------------------------------------------------|
| 2      | 이전거래확인                                                                                        |                        |                    |                      | 운동                        | 화           | 구두                        |                  |                        |                                                                                      |
|        | <mark>드림솔루션</mark><br>(<br>2013-12-05(목) 13:42 매출전표<br>POS#:0001 계산원                          | 고객용)<br>#:0010<br>:사장님 | 신용카드               | 🔳 임의승                | 인 가능하기                    | 1 🔳         | 사인패드사용                    | <u>(싸인패</u>      | 드 초기회                  | 1 page<br>()<br>()<br>()<br>()<br>()<br>()<br>()<br>()<br>()<br>()<br>()<br>()<br>() |
|        | 상품명 단가 수량                                                                                     | 금액                     | 카드번호:              | 9445411366190067=1   | 810 <mark>60</mark> 12292 | 0745202     | 22 7                      | 8                | 9                      | 1건/연<br>54,800                                                                       |
|        | 니트골지SK/블랙/S<br>19.600 1                                                                       | 19.600                 | 카드사:               | KB카드                 | •                         |             | 4                         | 5                | 6                      | 년 전                                                                                  |
|        | ·····································                                                         | 9,600                  | 카드금액:              | -10,000              | (취소시 '                    | -' 로 입      | 력) 1                      | 2                | 3                      | 42,000                                                                               |
|        | 과세매출<br>부 가 세                                                                                 | 17,818<br>1,782        | 할부개월:<br>소 이내는     | 00                   | (일시물이                     | [면 0)       | 0                         | 00               | 000                    |                                                                                      |
|        | 신용카드승인<br>받은금액                                                                                | 10,000<br>9,600        | 승인번호:<br>승인일시:     | 20131205             | (취소요정<br>(YYMMD           | 3시 사용<br>D) |                           | ÷                | 4                      |                                                                                      |
| AN IN. | <신용카드 승인전표><br>카드번호 : 94454113****0067<br>카드사명 : KB카드<br>가맹점No : 00017800590<br>결제금액 : 10,000 |                        | 비고:<br>응답MSG:      |                      |                           | Loc         |                           |                  |                        | × 38,000                                                                             |
|        | 할무개월 : 일시물<br>승인일시 : 2013-12-05(목) 13:42:<br>승인번호 : 30018025                                  | 49                     | 은련카드취소요            | 8                    | ✔ 취소요                     | 청(F10)      | 2                         | 4                | 취소( <mark>E</mark> sc) | 금처리                                                                                  |
|        | * 교환은 상품 구입 후 3일 이내 입니<br>구입 영수 3은 번드네 지참 지나고,<br>《 반품처리(F10) 1                               | 다.                     | ▼ 🔒 영수증자           | 배발행 취소(Esc)          | 판매L<br>F2                 | 4 <b>9</b>  | <sup>F8</sup> 전체취소<br>↑F3 | F9<br>할역         | 2                      | F10<br>신용카드<br>1F5                                                                   |
| Ę      | <u>:</u> 을금액 :                                                                                | 0 0                    |                    | ← <sup>f1</sup> 상품조회 | 고객(<br>^F8<br>다용도         | 예약<br>집계    | 보관증발행<br>^F10<br>이고출고     | 보관증<br>^F5<br>영업 | ·회수<br>정산              | 현금영수증<br>1F10<br>종료                                                                  |

#### 1.14.2-1 복합거래 취소 (카드+카드)

- 카드 2장으로 결제한 복합거래 건에 대해 취소할 수 있습니다.

- 1. 영수증 하단 바코드를 스캐너로 스캔합니다.
- 2. 이전거래확인창이 나오면 (복합승인거래) 반품거래생성(F10)을 클릭합니다.
- 3. 복합승인거래취소 안내창 팝업이 나오면 내용을 확인합니다.

![](_page_21_Figure_5.jpeg)

#### 1.14.2-2 복합거래 취소 (카드+카드)

- 4. 판매화면으로 돌아가면 취소할 첫번째 카드를 리더기에 통과시킵니다.
- 5. 취소할 첫번째 금액(실제 승인된 금액) 과 승인번호를 입력하고 취소요청을 클릭합니다.
   ⇒ 실제 승인된 금액과 취소할 금액이 일치하지 않거나 승인번호가 일치하지 않을 경우 승인취소가 되지 않습니다.
- 6. 거래계속(ESC)을 클릭하면 다시 판매화면으로 돌아갑니다.

![](_page_22_Figure_4.jpeg)

※ 거래계속(ESC)을 클릭하지 않고 거래처리(F10)를 클릭할 경우 첫번째 카드만 취소되고 나머지 금액에 대해서는 보관증발행이나 환불처리만 가능하기 때문에 반드시 거래계속(ESC)을 선택해 야 합니다.

#### 1.14.2-3 복합거래 취소 (카드+카드)

- 7. 판매화면에서 취소할 두번째 카드를 리더기에 통과시킵니다.
- 8. 취소할 두번째 카드의 승인번호를 입력하고 취소요청을 클릭합니다.
- 9. 거래처리(F10)를 클릭합니다.

![](_page_23_Figure_4.jpeg)

## 1.15 영업정산

1. 영업정산<sup>①</sup> 을 클릭하여 영업정산창이 나오면 영업정산(F2)<sup>②</sup> 을 클릭합니다.

2. 전기시제금(영업준비금)과 차기시제금, 결산(돈통)금액을 입력한 뒤 확인을 클릭합니다.

![](_page_24_Figure_3.jpeg)

\*별도출금 : 금일경비로 출금한 금액

\*전산현금 : 금일매출 중 현금에 대한 프로그램상 금액

\*돈통현금: 돈통에 있는 현금을 확인하여 입력합니다. 정산이 완벽하게 맞을 경우 현금과부족 이 0원으로 표시됩니다. (마이너스 금액인 경우 해당금액이 부족함을 의미합니다.)

\*결산금액 : 전기시제+현금매출-별도출금-차기시제

# CHAPTER 02. 추가 세부 기능

#### 2.1 상품조회 (재고확인)

- 1. <mark>상품조회</mark><sup>①</sup> 를 클릭합니다.
- 2. 현재 매장에서 판매중인 상품에 대한 내용(재고 등)을 볼 수 있습니다.
- 3. 상품 바코드가 인식이 되지 않거나 부착된 택 또는 스티커의 내용과 상품이 틀릴 경우 상품조회<sup>①</sup> 를 클릭하여 상품을 검색한 뒤 선택<sup>②</sup> 을 클릭해 판매창에 입력할 수 있습니다.

| MID        | S Profes | sional | by D<br>유통관 | rearnsolution<br>리시스템 | લર       | 성복   | 남성복    |            | 가방         |              | 악세사리                     |
|------------|----------|--------|-------------|-----------------------|----------|------|--------|------------|------------|--------------|--------------------------|
| 드림1매장 v.15 | 상품자      | 昆      |             |                       |          | ⊙ 정상 |        | 상 ⓒ 전체 검색: |            |              |                          |
|            | 조회내용:    |        | 스타일:        | •                     |          |      |        |            | 3          | 이미지          | <mark>상 새</mark> 로고침(F5) |
| #1         | 사입처코드    | 사입처명   | 품명          | 칼라                    | 사이즈      | 스타일  | 소비자가   | 판매특기       | 현재고        | 등록일자         | *                        |
| 6          | AFRICA   | 아프리카   | * 골지 RT/먹   |                       |          | 기본상품 | 18,900 |            | 2          | 013-02-02(토) |                          |
|            | AFRICA   | 아프리카   | * 골지 RT/먹-3 |                       |          | 직기상품 | 18,900 |            | 3          | 013-02-02(토) |                          |
|            | AFRICA   | 아프리카   | * 골지 SK/검   |                       |          | 기본상품 | 39,800 |            | 2          | 013-02-02(토) |                          |
| (4)        | AFRICA   | 아프리카   | * 골지 SK/검-3 |                       |          | 직기상품 | 39,800 |            | 3          | 013-02-02(토) |                          |
|            | AFRICA   | 아프리카   | * 골지 SK/베   |                       |          | 기본상품 | 39,800 |            | 4          | 013-02-02(토) |                          |
|            | AFRICA   | 아프리카   | * 골지 SK/베-3 |                       |          | 직기상품 | 39,800 |            | 4          | 013-02-02(토) |                          |
|            | AFRICA   | 아프리카   | * 꽁데 Y/     |                       |          | 기본상품 | 54,800 |            | 4          | 013-02-02(토) |                          |
|            | AFRICA   | 아프리카   | * 꽁데 Y/-3   |                       |          | 직기상품 | 54,800 |            | 5          | 013-02-02(토) |                          |
|            | AFRICA   | 아프리카   | * 사각 R/     |                       |          | 기본상품 | 49,800 | _          | 3          | 013-02-02(토) |                          |
|            | AFRICA   | 아프리카   | * 사각 R/-3   |                       |          | 직기상품 | 49,800 |            | 1          | 013-02-02(토) |                          |
|            | AFRICA   | 아프리카   | * 와플 VT/    | -                     |          | 기본상품 | 44,800 |            | 1          | 013-02-02(토) |                          |
|            | AFRICA   | 아프리카   | * 쭈리반 SL/검  |                       |          | 기본상품 | 29,800 |            | 3          | 013-02-02(토) |                          |
|            | AFRICA   | 아프리카   | * 쭈리반 SL/베  |                       |          | 기본상품 | 29,800 |            | 5          | 013-02-02(토) |                          |
|            | AFRICA   | 아프리카   | * 카라 조끼 Y/  |                       |          | 기본상품 | 49,800 |            | 4          | 013-02-02(토) |                          |
|            | AFRICA   | 아프리카   | 2도 Y/검      |                       |          | 기본상품 | 53,800 |            | 4          | 012-09-11(호) |                          |
| 회원         | AFRICA   | 아프리카   | 2도 Y/핑크     |                       |          | 기본상품 | 53,800 |            | 2          | 012-09-26(수) |                          |
| 정보 🕺       | AFRICA   | 아프리카   | AA T/       |                       |          | 기본상품 | 49,800 |            | 7          | 012-06-01(금) |                          |
|            | AFRICA   | 아프리카   | BOX T/      |                       |          | 기본상품 | 54,800 |            | 7          | 012-04-19(목) |                          |
| 하계그애 ·     | AFRICA   | 아프리카   | DK T/       |                       |          | 기본상품 | 58,900 |            | 20         | 012-05-11(금) |                          |
| 0/104.     | AFRICA   | 아프리카   | M.OPS/      |                       |          | 기보상풍 | 79.800 |            | 1          | 012-05-02(수) |                          |
|            |          |        | 7978        |                       |          | 1202 |        |            |            |              | _                        |
|            | ✓ 선택(E   | nt) 2  |             |                       |          |      |        |            |            |              | 달기(Esc)                  |
| 받을금액 :     |          | 19,600 | 0 ←         | 4                     | F1<br>상품 | 조회   | (1)    | 4 <b>1</b> | .0<br>이고출고 | ^F5<br>영업정산  | † F10<br>종료              |

※ 매장 상품재고는 상품자료창에 **현재고**<sup>③</sup> 를 참고하거나 판매창에 상품등록 시 빨간색으로 표기된 **재고수량**<sup>④</sup> 을 확인하면 됩니다.

#### 2.2 판매내역

- 금일 매출내역을 전표순번대로 상세하게 볼 수 있습니다.
- 1. <mark>판매내역<sup>①</sup></mark> 을 클릭합니다.
- 2. 영업일자<sup>②</sup> 를 선택한 후 <u>조회/새로고침(F5)<sup>③</sup></u> 을 클릭합니다.
- 고객이 상품대금을 온라인으로 입금해줄 경우 현금판매로 매출등록한 후에 판매내역에서
   통장처리<sup>④</sup> 를 클릭하면 현금매출에서 통장입금으로 매출이 변경되며 통장해제<sup>④</sup> 를 클릭 하면 다시 현금매출로 변경됩니다.

| M        | DAS Profession                 | nal   |     |           | by Dreams<br>유통관리人 | solution<br>I스템 | 여성복                  |     | 남성복                           | 가방                                   |                                       | ar (C     | 네사리    |
|----------|--------------------------------|-------|-----|-----------|--------------------|-----------------|----------------------|-----|-------------------------------|--------------------------------------|---------------------------------------|-----------|--------|
| 드림1      | 판매내역                           |       | 2)  |           |                    |                 |                      |     |                               |                                      | 검색:                                   | 3         |        |
|          | 영업일자: <mark>2013-12-02(</mark> | 월) 🔻  |     |           |                    |                 |                      |     |                               | 🔽 전표보기                               | 🖒 새로고침                                | (F5)      | age    |
|          | 판매시간                           | 전표#   | 수량  | 합계금액      | 순수매출               | 카드              | 현금                   | (현금 | -                             |                                      |                                       | -         | PS     |
|          | 2013-12-02 오후 3:44:31          | 1     | 2   | 39,200    | 39,200             | 0               | 39,200               |     |                               | 느림솔두                                 | - 선                                   |           | 58,000 |
|          | 2013-12-02 오후 3:47:54          | 2     | 4   | 95,600    | 95,600             | 0               | 95,600               |     | 2012 12 0                     | 20012 15-5-5                         | (고객용)                                 |           | 74/04  |
|          | ▶ 2013-12-02 오후 3:56:22        | 3     | -3  | 92,400    | 92,400             | 0               | 92,400               |     | 2013-12-0<br>POS#0000         | 12(室) 15:50                          | 배굴신표#:0003<br>계사위·파매지위2               |           | 00     |
|          | 2013-12-02 오후 3:57:03          | 4     | 49  | 1,481,200 | 1,481,200          | 0               | 1,481,200            | -   | 103#.000.                     |                                      | 112 2-241 - 24                        |           | 54,800 |
|          | 2013-12-02 오후 5:33:46          | 5     | 1   | 1,000     | 1,000              | 0               | 1,000                |     | 상품명                           | 단가                                   | 수량 금액                                 |           | 티컨     |
|          | 2013-12-02 오후 5:34:57          | 6     | -1  | -1,000    | -1,000             | 0               | -1,000               |     | 단가라 나 9                       | 경 미니Y/                               |                                       |           | 42,000 |
|          |                                |       |     |           |                    |                 |                      |     | 할지다지 1<br>합계금액<br>과세매출<br>부가세 | 26,800                               | 1 26,800<br>92,400<br>84,000<br>8,400 | E         |        |
|          |                                |       |     |           |                    |                 |                      |     | 받은금액                          |                                      | 92,400                                |           | 38,000 |
| 회원<br>정보 |                                |       |     |           |                    |                 |                      |     | * 교환은 성<br>* 구입 영국<br>제거 상품   | 상품 구입 후 3일<br>수증은 반드시 지<br>품은 교환이 불기 | ! 이내 입니다.<br> 참 하시고,상품택<br>'\능 합니다.   |           | age    |
| 합계       | 6                              |       | 50  | 1 709 4   |                    | 0               | 1 709 400            |     |                               | 2 009000 12                          | 2086                                  |           | 처리     |
|          | ۰<br>۲                         |       | 30  | 1,700,4   | + )00              | U               | 1,700,400            | +   |                               |                                      |                                       | -         | 료      |
|          |                                |       |     |           |                    |                 |                      |     |                               | 1)                                   |                                       |           |        |
|          | ✓ 거래확인(Ent)                    | 통장처리( | F2) | 통장해제(F4   |                    | 110             |                      |     |                               | · 경수증재발                              | 발행 닫기(Esc)                            |           | :출고    |
| 받을;      | 글액 :                           |       | 0   | 0         | ÷                  | ← F             | <sup>1</sup><br>상품조회 | F7  | 판매내역                          | <sup>↑F1</sup><br>입출금                | ^F5<br>영업정산                           | ^F8<br>다용 | 도집계    |

※ 온라인입금의 경우 현금매출로 등록된 내역에 대해서만 통장입금으로 변경되며 카드매출로 등록한 경우에는 통장입금으로 변경이 되지 않습니다.

#### 2.3 메뉴판 설정

- 바코드가 없는 코너상품(액세서리, 쇼핑백 등)을 등록할 수 있습니다.

- 1. 상단부<sup>①</sup> 는 대분류, 하단부<sup>②</sup> 는 개별상품으로 각 분류별로 구분하여 등록합니다.
- 대분류 박스를 선택 후 메뉴판명<sup>③</sup> 을 클릭하여 이름을 입력하고 하단 흰색 박스를 선택한 후 일반상품배정<sup>③</sup> 을 클릭하여 스타일을 선택합니다.
   (스타일은 관리용 프로그램에서 입력이 가능합니다.)

| 메뉴판설    | 정        |         |         |                   |                 |       | Ŀ     | 상품창              | 4  | 새로고침(F5) |
|---------|----------|---------|---------|-------------------|-----------------|-------|-------|------------------|----|----------|
| 여성복     | 남성복      | 가방      | 지갑      |                   |                 |       |       |                  |    |          |
| 모자      | 운동화      | 구두      |         |                   |                 |       |       |                  |    |          |
|         |          |         |         | <b>1</b> page     |                 |       |       |                  |    | 2page    |
|         |          |         |         |                   |                 |       |       |                  |    | Þ        |
| / 트골지SK | 니트가디건    | 랩 OPS   |         |                   | (Destatores and |       | (*    | й                | J. | )        |
| (2)     | 42,000   | 56,000  |         |                   | 메뉴설정            | ą     |       |                  |    |          |
| LHA C   | <br>홈데나시 |         | 끌로에 MF  |                   |                 |       |       |                  |    |          |
| 20,000  | 13,600   |         | 44,000  |                   |                 |       |       |                  |    |          |
| 끌로에OPS  | 스냅 바바리   | 스티치 T   |         | 지퍼 OPS            | 스타일             | 일: 비품 | •     | 7                | 8  | 9        |
| 96,000  | 62,000   | 13,800  |         | 58,000            | 판매기             | יት:   | 5,000 | 4                | 5  | 6        |
| 기본상품    | 봉투       |         |         |                   |                 |       |       |                  |    |          |
|         | 100      |         |         |                   |                 |       |       | 1                | 2  | 3        |
| 골지나시 T/ |          | 귀걸이 16/ |         |                   |                 |       |       | 0                | 00 | 000      |
| 26,800  |          | 13,800  |         |                   |                 |       |       |                  | 2  |          |
|         |          |         | 귀걸이 19/ |                   |                 |       |       |                  |    |          |
|         |          |         | 11,800  |                   |                 |       |       |                  |    |          |
|         |          |         |         | 1 <sub>page</sub> |                 |       | ~     | 확인( <b>F10</b> ) |    | 취소(Esc)  |
|         |          |         |         |                   |                 |       | e     | J                |    |          |
|         |          |         |         |                   |                 |       |       |                  |    | Þ        |
| 메뉴판명    | 일반상품배정   |         | )       |                   |                 |       |       |                  |    | 닫기(Esc)  |

※ 상품창<sup>④</sup>에 체크를 하면 상품창이 나타나는데 등록할 상품을 원하는 위치에 마우스로 끌어다 놓으면 메뉴판에 등록이 되고 반대로 등록된 상품을 상품창 안으로 끌어다 놓으면 메뉴판에서 삭제됩니다.

#### 2.4-1 회원등록

- 1. **회원조회**<sup>①</sup> 를 클릭합니다.
- 2. 회원관리창이 나오면 조회/새로고침<sup>②</sup> 을 클릭합니다.
- 3. 등록(F2)<sup>3</sup> 을 클릭하여 회원정보를 입력합니다.
- 4. 등록된 회원을 검색하거나 수정, 삭제, 거래내역조회도 가능합니다.

| M   |                | rofession | al             | by Dreamsoluti<br>유통관리시스 | 에 여성복                 | 남성복                    | 가방             |        |         | 악서         | 사리             |
|-----|----------------|-----------|----------------|--------------------------|-----------------------|------------------------|----------------|--------|---------|------------|----------------|
| 드림1 | 회원관리           |           |                |                          |                       |                        |                | 검색:    | 2       | 万          |                |
|     | 조회내용:          |           | <br>회위저보       |                          |                       |                        |                |        | 🖒 새로고침  | ¦(F5)      | age            |
|     | 회원번호           | 회원        |                |                          |                       |                        |                | 기준마일   | 최종마일    | *          | PS             |
|     | ≥ 010-123-4567 | 드림솔루션     |                |                          |                       |                        |                | 5 - L  | -       | 0          | 58,000         |
|     | 01020021252    | 배선일       | 키이미국.          | 010 122 4567             |                       |                        |                | -      | 1,816   |            | 21/91          |
|     | 01020054057    | 김양미       | 외권민오:          | 010-125-4507             |                       |                        |                | -      | 1,372   |            |                |
|     | 01020064265    | 송미연       | 회원명:           | 드림솔루션                    | 남자 ⑦ 여자     여자        |                        |                | -      | 9,138   |            | 54,800         |
|     | 01020096916    | 안미경       |                |                          |                       |                        |                | -      | 2,912   |            | 티건             |
|     | 01020099172    | 문수선       | 생년물일:          | 1993-07-01(목) 🔻          | ◎ 양력 ◎ 음력             |                        |                | -      | 5,794   |            | 42,000         |
|     | 01020137778    | 김옥경       | 기념일            | 2010-01-01(금) 🔻          | 기념일종류·                | 결호기념일                  | •]]            | 10,000 | 22,290  |            |                |
|     | 01020172953    | 김인혜       |                |                          | THEON!                |                        |                | 5      | 12,292  |            |                |
|     | 01020207229    | 함가연       | 등록일자:          | 2013-11-28(목) 🔻          | 기준마일:                 |                        | 0              | 2      | 6,512   |            |                |
|     | 01020252117    | 정은혜       |                | 3 - 25.                  |                       |                        |                | -      | 774     | _          |                |
|     | 01020361210    | 김선영       | 죄송망문:          |                          | 최종마일:                 |                        | 0              | -      | 50,000  |            |                |
|     | 01020368766    | 김지나       | <b>the R</b> . | 010 102 4567             | 74.41                 | 02 122 4567            |                | -      | 4,468   | -          |                |
|     | 01020370907    | 정미경       | 앤드폰:           | 010-125-4307             | 신와:                   | 02-125-4307            |                | -      | 2,094   |            | P              |
|     | 01020373435    | 박지연       | 이메일:           | dsds@dsds.co.kr          |                       |                        |                | -      | 9,280   |            | 38,000         |
|     | 01020440382    | 신혜인       | 이겨배히/자스·       | 서운지 중구                   | 드릴송르셔빅딩               |                        |                | -      | 555     | =          |                |
| 회원  | 01020491484    | 유진영       | 구런한포/구포.       | nen or                   | -021020               |                        |                | 5      | 2,472   |            | age            |
| 정보  | 01020578336    | 임지민       | 비고:            | 차별성/신뢰/시스템               |                       |                        |                | - P    | 5,764   |            |                |
|     | 01020629752    | 김미경       |                |                          |                       |                        |                | -      | 21,856  |            |                |
| 합계  | 01020668131    | 이희자       |                |                          | a alolu               | E10) #A                | (Esc)          | 2      | 1,688   |            | 처리             |
|     | 1426           |           |                |                          | ▼ 400                 | F10)                   | -(             |        |         | +          |                |
|     | •              |           |                |                          |                       |                        |                |        |         | F          | 카드             |
|     |                | 7 2       |                |                          |                       |                        |                |        |         |            |                |
|     | ♣ 등록(F2)       |           | ) × 삭제(F4      | 4) 📑 거래내역                |                       |                        | <sup>✓</sup> 선 | 택(Ent) | 닫기(Esc) |            | 경수증            |
| 받을  | 금액 :           |           | 0 0            |                          | <sup>F6</sup><br>기초수신 | <sup>↑F7</sup><br>환경설정 | ^F1<br>회원조호    | 4      | 1)      | † F10<br>론 | <sup>5</sup> 료 |

※ 회원관리창에서 하단 메뉴들이 비활성화된 경우 조회/새로고침<sup>②</sup> 을 클릭하면 활성화되어 선택할 수 있습니다.

#### 2.4-2 회원등록 (식별코드 이용)

- 회원카드 매장식별코드를 이용하면 편리하게 회원등록 및 검색이 가능합니다.
 ⇒ 회원카드 매장식별코드는 관리용 프로그램에서 설정 가능합니다.

※ 회원카드 매장식별코드에 '010' 등록 시 010으로 시작하는 바코드는 회원정보로 인식합니다.

- 1. 판매화면 바코드입력란<sup>①</sup>에 회원번호(전화번호 또는 회원카드번호)를 입력합니다. (회원카드를 리더기에 통과시키거나 회원카드의 바코드를 스캐너로 스캔해도 됩니다.)
- 2. 회원정보창이 나오면 회원정보를 입력합니다.

|                       |          |        | Wite and                  |        | (°                    |                            | ר ח                                                                                                    | (                       |                        |
|-----------------------|----------|--------|---------------------------|--------|-----------------------|----------------------------|----------------------------------------------------------------------------------------------------|-------------------------|------------------------|
| MIDAS Professional    |          | 1      | <sup>by Dre</sup><br>유통관i | 회원     | 정보                    |                            |                                                                                                    |                         |                        |
| 드림1매장 v.153 20        | 13-12-06 | · .    | <b>R</b> 84               |        |                       |                            |                                                                                                    |                         |                        |
| 010-234-5678          | 검색       | 내 내셔명  | : POS001                  | 1      | 회원번호:                 | 010-234-5678               |                                                                                                    |                         | Ŧ                      |
|                       |          |        |                           |        | 회원명:                  | 드림솔루션                      | ◎ 남자 ◎ 여기                                                                                                    | 자                       | F                      |
|                       |          |        |                           | 3      | 생년월일:                 | 1993-07-01(목) 🔻            | ◎ 양력 ◎ 음                                                                                                    | 력                       |                        |
|                       |          |        |                           |        | 기념일:                  | 2010-01-01(금) 🔹            | 기념일종류                                                                                                    | 루: 결혼기념일                |                        |
|                       |          |        |                           |        | 등록일자:                 | 2013-12-06(금) 🔻            | 기준마위                                                                                                    | 21:                     | 0                      |
|                       |          |        |                           | 1      | 최종방문:                 |                            | 최종마일                                                                                                    | ≝:                      | 0                      |
|                       |          |        |                           |        | 해도포·                  |                            | মার                                                                                                    | 51-                     |                        |
|                       |          |        |                           |        |                       | ads@dsds.co.kr             | Ľ,                                                                                                    | 4.                      |                        |
|                       |          |        |                           |        | 이메일. 여                |                            |                                                                                                    |                         | F                      |
|                       |          |        |                           | 우편빈    | 변호/수소:                | 지물시 중구                     | 드림플루션컬링                                                                                                    |                         |                        |
|                       |          |        |                           |        | 비고: 지                 | 별성/신뢰/시스템                  |                                                                                                    |                         | K                      |
|                       |          |        | $\bigcirc$                |        |                       |                            | ·     ·     ·     ·     ·     ·     ·     ·     ·     ·     ·     ·     ·     ·     ·     ·     ·     ·     ·     ·     ·     ·     ·     ·     ·     ·     ·     ·     ·     ·     ·     ·     ·     ·     ·     ·     ·     ·     ·     ·     ·     ·     ·     ·     ·     ·     ·     ·     ·     ·     ·     ·     ·     ·     ·     ·     ·     ·     ·     ·     ·     ·     ·     ·     ·     ·     ·     ·     ·     ·     ·     ·     ·     ·     ·     ·     ·     ·     ·     ·     ·     ·     ·     ·     ·     ·     ·     ·     ·     ·     ·     ·     ·     ·     ·     ·     ·     ·     ·     ·     ·     ·     ·     ·     ·     ·     ·     ·     ·     ·     ·     ·     ·     ·     ·     ·     ·     ·     ·     ·     ·     ·     ·     ·     ·     ·     ·     ·     ·     ·     ·     ·     ·     ·     ·     ·< | 9(F10)                  | 취소(Esc)                |
| 회원 회원명: 드림솔루션         | ź        | 티근방문 : | 4                         |        |                       |                            |                                                                                                    |                         |                        |
| 정보 회원번호: 010-123-4567 | C        | 마일리지 : | 사용가능                      | 18,500 |                       |                            |                                                                                                    |                         | <b>L</b> page          |
| 합계금액: 0               | 0        | 7      | 8                         | 9      | <sup>F6</sup><br>기초수신 | · <sup>F2</sup><br>· 판매/반품 | F3<br>한줄취소                                                                                                    | <sup>F4</sup> 단가DC      | <sup>F5</sup> 현금처리     |
|                       |          | 4      | 5                         | 6      | F6<br>보류/복구           | 년 <sup>57</sup> 판매내역       | <sup>F8</sup><br>전체취소                                                                                                    | <sup>F9</sup><br>할인     | <sup>F10</sup><br>신용카드 |
|                       |          | 1      | 2                         | 3      | ↑F1<br>입출금            | <sup>↑ F2</sup><br>고객예약    | <sup>↑F3</sup><br>보관증발행                                                                                                    | <sup>↑F4</sup><br>보관증회수 | ↑F5<br>현금영수증           |
| 받을금액 :                | 0        | 0      | ÷                         | ÷      | <sup>F1</sup><br>상품조호 | ^F8<br>다용도집계               | ^F10<br>이고출고                                                                                                    | ^F5<br>영업정산             | <br>↑F10<br>종료         |

※ 이미 등록된 회원번호(전화번호 또는 회원카드번호)를 입력할 경우 바로 회원선택<sup>②</sup> 이 되며 마일리지 적립 및 사용이 가능합니다.

#### 2.5 마일리지 적립

- 1. 회원조회<sup>①</sup> 를 클릭하여 회원관리창이 나오면 조회내용<sup>②</sup>에 회원정보(전화번호/이름) 를 입력 후 엔터 또는 조회/새로고침(F5)<sup>③</sup> 을 클릭합니다.
- 2. 조회된 회원을 선택하고 선택(Ent)<sup>④</sup> 을 클릭하면 판매창에 회원정보가 표시됩니다.
   ⇒ 회원카드 매장식별코드 설정 시 바코드 입력란에 전화번호나 회원카드번호를 직접 입력하여 선택할 수 있습니다.
- 마일리지 적립은 기본적으로 회원이 선택된 상태에서 판매가 이루어질 경우 적립되며 판매처리 이후 마일리지 적립은 불가능합니다.

| M   |                        | rofessional |              | 유통급                  | Dreamsolution<br>관리시스템 | 여성복                                | 남성복                           | 가방                                |             |                     | 악세사리             |
|-----|------------------------|-------------|--------------|----------------------|------------------------|------------------------------------|-------------------------------|-----------------------------------|-------------|---------------------|------------------|
| 드림1 | 회원관리                   |             |              |                      |                        |                                    |                               |                                   | 검색:         | 3                   | 7_               |
|     | 조회내용:                  | 홍길동         | 2            |                      |                        |                                    |                               |                                   |             | 🖒 새로고침              | (F5) age         |
|     | 회원번호<br>▶ 010-000-0000 | 회원명<br>홍길동  | 성별 양음<br>여 양 | 생년월일<br>1997-06-05(목 | 기념일류<br>) 결혼기념일 2      | <mark>기념일</mark><br>013-06-06(목) 2 | <b>등록일자</b><br>013-06-03(물) 2 | <mark>최종판매</mark><br>013-10-15(화) | 기준마일        | <u>최종</u> 마일<br>504 | ۶<br>010- 58,000 |
|     |                        |             |              |                      |                        |                                    |                               |                                   |             |                     | 건/연              |
|     |                        |             |              |                      |                        |                                    |                               |                                   |             |                     | 54,800<br>티건     |
|     |                        |             |              |                      |                        |                                    |                               |                                   |             |                     | 42,000           |
|     |                        |             |              |                      |                        |                                    |                               |                                   |             |                     |                  |
|     |                        |             |              |                      |                        |                                    |                               |                                   |             |                     |                  |
|     |                        |             |              |                      |                        |                                    |                               |                                   |             |                     | 1                |
| 히워  |                        |             |              |                      |                        |                                    |                               |                                   |             |                     | 38,000           |
| 정보  |                        |             |              |                      |                        |                                    |                               |                                   |             |                     | age              |
| 합계  |                        |             |              |                      |                        |                                    |                               |                                   |             |                     | 처리               |
|     | •                      |             | m            |                      |                        |                                    |                               | _                                 |             |                     | ▶ 카드             |
|     | 🗣 등록(F2)               |             | ▲ 삭제(F4      | 4) 📄 거리              | 내역                     |                                    |                               | ✓ ¿                               | 1택(Ent)     | 4                   | 경수증              |
| 받을  | 금액 :                   |             | 0 0          | ) (~                 | 4                      | <sup>F6</sup><br>기초수신              | 1                             | ^F1<br>회원조:                       | 하<br>회<br>이 | <b>ነ일사용</b>         | ↑F10<br>종료       |

※ 부득이한 사정으로 판매처리 이후 마일리지 적립을 해야 할 경우 거래취소 후 회원을 선택하여 다시 판매처리 하거나 관리용 프로그램에서 마일리지를 수정 할 수 있습니다.

(관리자 마일리지 수정 권한 부여 시)

#### 2.6 마일리지 사용

1. 회원조회<sup>①</sup> 를 클릭하여 회원 검색 후 선택합니다.

- ⇒ 회원카드 매장식별코드 설정 시 바코드 입력란에 전화번호나 회원카드번호를 직접 입력하여 선택할 수 있습니다.
- 2. 회원정보<sup>2</sup>에 회원명과 사용가능 마일리지를 확인합니다.
- 3. **마일사용**<sup>③</sup> 을 클릭하고 사용할 마일리지를 입력한 후 확인(F10)을 클릭합니다.

4. 사용된 마일리지만큼 금액이 차감되는지 확인 후 판매처리합니다.

![](_page_33_Figure_6.jpeg)

#### снартег 02 추가 세부 기능 33

※ 보류내역에 저장된 내역은 재고와 매출에 반영되지 않습니다.

| M   | DAS Profession          | al     |         | by Dream<br>유통관리/ | solution<br>시스템  | 여성복       | 남성복                                      | 가방               |                             | 악세사리      |
|-----|-------------------------|--------|---------|-------------------|------------------|-----------|------------------------------------------|------------------|-----------------------------|-----------|
| 드림1 | 보류내역                    |        |         |                   |                  |           |                                          |                  | 검색:                         |           |
|     |                         |        |         |                   |                  |           |                                          | ☑ 전표보기           | <mark>ⓒ 새</mark> 로고침        | l(F5) age |
|     | 보류시간                    | No 수량  | 합계금액    | 할인금액              | 사용자              | 비고        |                                          |                  |                             | PS .      |
|     | 2013-05-06 오후 4:36:48   | 1 1    | 38,000  | 0                 | 판 <mark>매</mark> |           | ~                                        | 보류내역             | 벽                           | 58,000    |
|     | ▶ 2013-06-13 오후 3:12:48 | 1 1    | 24,000  | 4,000             | 판매원              |           | and the second second                    |                  |                             | 74 /01    |
|     | 2013-06-17 오후 9:00:56   | 1 2    | 39,600  | 0                 | 판매원              |           | 2013-06-1<br>POS#:000                    | 13(목) 15:12<br>1 | 보뉴선표#:0001<br>계사위·파매위       | 2/2       |
|     | 2013-11-22 오후 10:51:34  | 1 1    | 20,000  | 0                 | 최고관리지            |           | 103#.000                                 | 1                | 개인원인매원                      | 54,800    |
|     |                         |        |         |                   |                  |           | 상품명                                      | 단가               | 수량 금액                       | 티건        |
|     |                         |        |         |                   |                  |           | 귀걸이/흰                                    | 색                |                             | 42,000    |
|     |                         |        |         |                   |                  |           | 1.1.1.1.1.1.1.1.1.1.1.1.1.1.1.1.1.1.1.1. | 24,000           | 1 24,000                    |           |
|     |                         |        |         |                   |                  |           | 하게그애                                     |                  | 24.000                      |           |
|     |                         |        |         |                   |                  |           | 합세급액<br>함인금액                             | i                | 4,000                       |           |
|     |                         |        |         |                   |                  |           | 2001                                     |                  | 1,000                       |           |
|     |                         |        |         |                   |                  |           |                                          |                  |                             |           |
|     |                         |        |         |                   |                  |           |                                          | 2 004000 000     | 020                         |           |
|     |                         |        |         |                   |                  |           |                                          | 2 004000 000     | 020                         | 20,000    |
|     |                         |        |         |                   |                  |           |                                          |                  |                             | 30,000    |
| 회원  |                         |        |         |                   |                  |           |                                          |                  |                             | 906       |
| 정보  |                         |        |         |                   |                  |           |                                          |                  |                             | aye       |
|     |                         |        |         |                   |                  |           |                                          |                  |                             |           |
| 합계  |                         |        |         |                   |                  |           |                                          |                  |                             | 처리        |
|     | (2)                     | 5      | 121,600 | 4,000             |                  |           |                                          |                  |                             |           |
|     |                         |        | III     |                   |                  |           | •                                        |                  |                             | 카드        |
|     | 부리(Ent) 😵 사             | TH/EA) |         |                   |                  |           | (1                                       | PHER             |                             |           |
|     |                         |        |         |                   |                  |           | C                                        |                  |                             | 명수증       |
|     | 701                     | 1141   |         |                   |                  | -6        | E6                                       | A.E1             | AE2                         | + E10     |
| 받을  | 금액 :                    | 0      | 0       | $\leftarrow$      | ← '              | ·<br>기초수신 | 보류/복귀                                    | 회원조회             | 마일사용                        | 종료        |
|     |                         |        |         |                   |                  |           |                                          |                  | a contraction of the second |           |

1. 판매상품을 바코드로 스캔한 뒤 보류/복귀<sup>①</sup> 를 클릭하여 저장합니다.

- 보류/복귀는 상품창에 입력된 내용을 삭제하지 않고 저장하는 기능으로 손님이 많을 경우

- 2. 상품이 찍히지 않은 빈거래 상태에서 보류/복귀<sup>(1)</sup> 를 클릭합니다.
- 3. 저장된 내역을 선택 후 복귀<sup>②</sup> 를 클릭하여 판매창에 복귀처리합니다.

#### 2.7 보류/복귀

유용하게 사용할 수 있습니다.

#### 2.8 보관증 임의발행

- 1. 보관증발행<sup>(1)</sup> 을 클릭하여 발행금액을 입력 후 확인(F10)을 클릭합니다.
- 2. 현금처리 또는 신용카드를 클릭하여 판매처리합니다.
- 3. 매출에는 포함되지만 상품이 판매된 것은 아니기 때문에 재고에는 영향이 없습니다.

![](_page_35_Figure_4.jpeg)

※ 보관증임의발행은 고객이 예약금을 걸어놓거나 상품대금을 미리 완납할 경우 사용하면 편리합니다.

#### CHAPTER 02 추가 세부 기능 35

등록하여 판매처리해야 합니다.

※ 고객예약에 저장된 내역은 재고와 매출에 반영되지 않으며 예약상품 판매 시 판매창에 상품을

| M   | IDAS Professional                                                               |                          | by Dreamsolution<br>유통관리시스템 | 여성복                   | 남성복                    | 가분         | }                |               | 악세사리                                       |
|-----|---------------------------------------------------------------------------------|--------------------------|-----------------------------|-----------------------|------------------------|------------|------------------|---------------|--------------------------------------------|
| 드림1 | 고객예약내역                                                                          |                          |                             | 2                     | ⊙ 미처리 ⊙                | 처리 💿 전기    | 테 검식             | 벽:            |                                            |
|     | 조회내용:                                                                           | 예약일자⊽:                   | •~                          | 5,                    | 바코드                    | (*)를 입력하서  | Bi               | 🖒 새로고침        | (F5) age                                   |
|     | 예약시간 고<br>2013-06-21 오전 11:14:05 홍                                              | 객명 연락처<br>길동 010-123-456 | 준비 연락 처리<br>☑ ☑             | 품명<br>물데나시            | 칼라<br>화이트              | 사이즈 3<br>M | ≿비자가<br>13,600   | 수량 입력<br>1 판매 | I자 <sup>PS</sup><br> 원 <mark>58,000</mark> |
|     | <ul> <li>▶ 2013-06-21 오후 4:43:59 드림</li> <li>2013-12-02 오후 4:56:53 김</li> </ul> | 솔루션 02-456-2250          |                             | 왕 꽈 R∕                |                        |            | 79,800<br>64,800 | 3 사정<br>1 사정  | 님 (건/연<br>님 전/연                            |
|     |                                                                                 | 고객예약                     |                             |                       |                        |            |                  |               | 54,800<br>기건                               |
|     |                                                                                 | 고객명:                     | 드림속루셔                       |                       |                        |            |                  |               | 42,000                                     |
|     |                                                                                 | 고객연락처:                   | 02-456-2250                 |                       | 8 9                    |            |                  |               |                                            |
|     |                                                                                 | 상품:                      | 왕 꽈 R/                      | 1                     | 2                      | 3          |                  |               |                                            |
|     |                                                                                 | 소비자가:<br>수량:             | 79,800                      | 0                     | 00 00                  | 00         |                  |               | 99,000                                     |
| 회원  |                                                                                 | 비고:                      |                             |                       | ← ∢                    |            |                  |               | 36,000                                     |
| 정보  |                                                                                 | 예약금 50,000원 신            | 년납 - 보관증 처리                 |                       |                        |            |                  |               | age                                        |
| 합계  | 2                                                                               |                          |                             | ✓ 확인(F10)             | <b>))</b> 취소(          | Esc)       |                  | 5             | 처리                                         |
|     |                                                                                 |                          |                             | <u></u>               |                        |            |                  | 71/(5++)      | <u>, 카드</u>                                |
|     | ☞ 상품상(F2)                                                                       | / 조작제(F4)                |                             |                       | <u> </u>               | 8          | 예약전표             |               | 경수증                                        |
| 받을  | 금액 :                                                                            | 0 0                      | $\leftarrow$ $\leftarrow$   | <sup>F6</sup><br>기초수신 | <sup>F6</sup><br>보류/복귀 | ↑F2<br>고객여 | [약               | 마일사용          | ↑F10<br>종료                                 |

3. 예약된 상품은 준비, 연락, 처리<sup>3</sup> 3단계로 구분해서 관리가 가능합니다.

1. 고객예약<sup>①</sup> 을 클릭 후 상품창(F2)<sup>②</sup> 을 클릭하여 예약상품을 검색하고 선택을 클릭합니다.

2. 고객예약창이 뜨면 고객정보를 입력하고 추후 재고가 확보되면 연락하여 판매처리합니다.

#### 2.9 고객예약

#### 2.10 수표조회

- 1. 수표조회<sup>(1)</sup> 를 클릭 후 자기앞수표 하단 부분의 번호를 순서대로 수표번호, 은행코드, 지점코드, 계좌번호, 권종을 입력하고 조회요청(F10)을 클릭합니다.
- 2. 응답MSG<sup>2</sup>에 정상수표인지 거절수표인지 확인합니다.

![](_page_37_Figure_3.jpeg)

![](_page_37_Figure_4.jpeg)

## 2.11 입출금

- 경비로 지출된 금액을 입력할 수 있습니다. (영업정산 시 반영됩니다.)
- 1. **입출금**<sup>①</sup> 을 클릭합니다.
- 2. 입출금관리창이 나오면 좌측하단 추가(F2)를 클릭한 뒤 계정과목을 선택하고 금액을 입력합니다.
- 3. 확인(F10)을 클릭합니다.
- ※ 계정과목은 계정과목관리<sup>②</sup>에서 등록 / 수정 / 삭제가 가능합니다.

| M   |                                  |               | by Dreamsolution<br>유통관리시스템   | 여성복                   | 남성복                   | 가방                    |             | 악세사리         |
|-----|----------------------------------|---------------|-------------------------------|-----------------------|-----------------------|-----------------------|-------------|--------------|
| 드림1 | 입출금관리                            |               |                               |                       |                       |                       | 검색:         |              |
|     | 영업일자: <mark>2013-12-02(뮐)</mark> | •             |                               |                       |                       |                       | 🖒 새로고침      | g(F5) age    |
|     | 입력시간<br>2013-12-02 오후 6:02:40 신[ | 계정과목 입<br>개비  | 금금액 출금금액 ·                    | 사용자<br>사장님 정신신[       | 비고                    |                       |             | PS           |
|     | ▶ 2013-12-02 오후 6:03:22 수        | <u>a</u> nl   | 0 4,000                       | 사장님 니트골기              | \SK/검정/S              |                       |             | 건/연          |
|     |                                  | 입춬금           |                               |                       |                       |                       |             | 54,800       |
|     |                                  |               |                               |                       |                       |                       |             | 티건           |
|     |                                  | 계정과목:         | 택배비 👻                         | 7                     | 9 9                   |                       |             | 42,000       |
|     |                                  | 입금금액:         | 0                             |                       |                       |                       |             |              |
|     |                                  | 출금금액:         | 8,000                         | 4                     | 5 6                   |                       |             |              |
|     |                                  | 비고:           | 논현동                           | 1                     | 2 3                   |                       |             |              |
|     |                                  |               |                               | 0                     | 00 000                |                       |             | 38,000       |
| 회원  |                                  |               |                               | _                     | $\leftarrow$          |                       |             | are          |
| 정모  |                                  |               | r                             |                       |                       |                       |             | dge          |
| 합계  |                                  |               | $\bigcirc$                    | ✓ 확인(F10)             | 취소(Esc)               |                       |             | 처리           |
|     | 2                                |               | 2,000                         |                       |                       |                       | ]           | 료            |
|     | 💠 추가(F2) 🖉 수정                    | (F3) 🔀 삭제(F4) | 계정과목관리                        |                       |                       | (1)                   | 달기(Esc)     | · 출고         |
| 받을  | 금액 :                             | 0 0           | <ul><li>←</li><li>←</li></ul> | <sup>F1</sup><br>상품조회 | <sup>F7</sup><br>판매내역 | <sup>↑F1</sup><br>입출금 | ^F5<br>영업정산 | ^F8<br>다용도집계 |

※ 현금지출은 출금금액에 입력하고 현금입금은 입금금액에 입력합니다.

## 2.12-1 다용도집계 - 주문장 / 반품장

- 주문장 또는 반품장을 매장에서 입력할 수 있습니다.

- 1. **다용도집계**<sup>(1)</sup> 를 클릭합니다.
- 2. 집계추가(F2)<sup>②</sup> 를 클릭하여 집계명과 집계구분을 선택합니다.
- 3. 확인(F10)을 클릭합니다.

![](_page_39_Figure_5.jpeg)

※ 주문장 / 반품장 이외에도 불량 / 폐기 / 이고 / 출고상품에 대한 내역도 관리가 가능합니다.
 (집계구분에서 해당 항목 선택 가능)

#### 2.12-2 다용도집계 - 주문장 / 반품장

5. 주문장/반품장창이 나오면 좌측하단 상품창(F2)을 클릭합니다.

6. 다양한 검색옵션<sup>①</sup> 을 입력하여 원하는 상품을 검색합니다.

예) 11월 25일 부터 12월 02일까지 1장 이상 5장 이하로 판매된 상품 중 현재 재고가
 0~3장 사이의 상품만 검색 시 재고량 부분에 0~3 / 판매량 부분에 1~5 입력하여 조회

- 7. 주문/반품 <mark>수량</mark><sup>②</sup> 을 입력합니다.
- 8. 닫기(ESC)를 클릭하여 주문장 / 반품장에 저장된 내역을 확인합니다.

![](_page_40_Figure_6.jpeg)

※ 검색옵션에 값을 입력하지 않고 조회할 경우 전체 상품이 검색되며 **판매량->수량<sup>③</sup> 을 클릭** 하면 판매된 상품수량만큼 자동으로 입력이 됩니다.

예) 상품자료창에 조회된 모든 상품에 대해서 판매된 수량만큼 주문을 넣을 경우 좌측하단 전체선택을 클릭 후 **판매량->수량<sup>③</sup>**을 클릭하면 됩니다.

## 2.13-1 이고출고

- 다중매장의 경우 매장과 매장 또는 창고(사무실)와 매장간 재고이동이 가능합니다.
- 재고이동의 경우 상품을 보내는 매장에서만 입력하면 됩니다.
   (상품을 받는 매장에서는 이고입고기능으로 내역 확인이 가능합니다.)
  - 1. 이고출고<sup>(1)</sup> 를 클릭한 뒤 거래추가(F2)<sup>(2)</sup> 를 클릭합니다.
  - 2. 이고일자와 출고매장을 선택한 다음 확인(F10)을 클릭합니다.

| M        |                                                           | rofessiona                     | I                    |                          | <sup>by Dr</sup><br>유통관          | eamsolutio<br>리시스턷       | 여성복                   | 남성복                    | 가방                      |             | 악서                  | 사리                               |
|----------|-----------------------------------------------------------|--------------------------------|----------------------|--------------------------|----------------------------------|--------------------------|-----------------------|------------------------|-------------------------|-------------|---------------------|----------------------------------|
| 드림1      | 이고출고                                                      | 내역                             |                      |                          |                                  |                          |                       |                        |                         | 검색:         |                     |                                  |
|          | 출고일자 <b>⊽: <sup>20</sup></b>                              | )13-11-01(금)                   | <mark>▼</mark> ~ 201 | 3-12- <mark>04</mark> (수 | i) <del>•</del> 출                | 고매장:                     | •                     |                        |                         | ⓒ 새로고침      | 팀 <mark>(F5)</mark> | age                              |
|          | 거래일자<br>2013-11-01(금)<br>2013-11-18(월)<br>▶ 2013-12-04(수) | 어디로<br>드림2매장<br>드림3매장<br>드림3매장 | 입고확인                 | 출고량<br>100<br>21         | 판매가금액<br>100,000<br>845,600<br>0 | 사용자<br>사장님<br>사장님<br>사장님 | 비고<br>골지RT검정 1장 물건    | 1 안들어옴                 |                         |             |                     | PS<br><mark>58,000</mark><br>건/연 |
|          |                                                           |                                | 다                    | 용도집                      | ]계                               |                          |                       |                        |                         |             |                     | <mark>54,800</mark><br>기건        |
|          |                                                           |                                |                      | 이고일지                     | ł: 2013-12                       | -04(수)                   | •                     |                        |                         |             |                     | 42,000                           |
|          |                                                           |                                |                      | 출고매장                     | ): 드림3                           | 매장                       | J                     |                        |                         |             |                     |                                  |
|          |                                                           |                                |                      |                          |                                  |                          | ✓ 확인(F10)             | )) 취소(6                | Esc)                    |             |                     | <br>38,000                       |
| 회원<br>정보 |                                                           |                                |                      |                          |                                  |                          |                       |                        |                         |             |                     | age                              |
| 합계       | (2)                                                       |                                |                      |                          |                                  |                          |                       |                        |                         |             |                     | 처리                               |
|          |                                                           |                                |                      | 121                      | 945,600                          |                          |                       |                        |                         |             | _                   | 카드                               |
|          | ♣ 거래추가(F2                                                 | 2) 🥒 거래                        | 내역 🗙                 | 거래삭제(F                   | 4)                               |                          |                       |                        | (1)                     | 닫기(Esc)     |                     | 경수증                              |
| 받을       | 금액 :                                                      |                                | 0                    | 0                        | ←                                | ÷                        | <sup>F6</sup><br>기초수신 | <sup>↑F7</sup><br>환경설정 | <sup>^F10</sup><br>이고출고 | ^F9<br>이고입고 | † F10<br>중          | 5료                               |

※ 출고매장은 상품을 받는 매장을 선택해야 합니다.

#### 2.13-2 이고출고

- 3. 출고상세내역창에서 죄측하단 상품창(F2)을 클릭합니다.
- 4. 조회/새로고침(F5)<sup>1</sup> 을 클릭하여 전체 상품을 조회하거나 조회내용에 검색할 상품
   또는 스타일<sup>2</sup> 을 선택하여 검색합니다.
- 5. 조회된 상품들 중 이고처리할 상품의 수량<sup>3</sup>에 이고수량을 입력합니다.
- 6. 입력이 끝나면 닫기(ESC)를 클릭합니다.
- 7. 출고상세내역창에 저장된 상품정보를 확인한 다음 닫기(ESC)를 클릭합니다.

| M   | (  | DA   | S Profe | ssional |           | by Dr<br>유토고: | eamsolut<br>리시스 | ion<br>템 | 여성복                   |           | 남성복                | 가빙          |     |               | 악.    | 네사리    |
|-----|----|------|---------|---------|-----------|---------------|-----------------|----------|-----------------------|-----------|--------------------|-------------|-----|---------------|-------|--------|
| 드림1 |    | 상품   | 자료      |         |           | 2             |                 |          | 3                     | )         |                    |             | 검   | 색:            | 1     |        |
|     |    | 조회내  | 8:      |         | 스타일:      | •             |                 |          |                       |           |                    | E           | 이미지 | 🖒 새로고침        | (F5)  | age    |
|     |    | 선택   | 사입처코드   | 사입처명    | 품명        | 1             | 칼라              | 사이       | 수량                    | 스타일       | 소비 <mark>자가</mark> | 판매특가        | 현재고 | 등록일자          | •     | PS     |
|     |    | -    | AD:LIB  | 애드립     | 843/      |               |                 |          | -                     | 본상품       | 74,800             | 0           | 2   | 2011-09-20(화  |       | 58,000 |
|     |    | 1    | AFRICA  | 아프리카    | #머플러/     |               |                 |          | 1                     | 본상품       | 32,800             | 0           | 4   | 2012-10-18(목  |       | 74/04  |
|     |    |      | AFRICA  | 아프리카    | * 2도 Y/   |               |                 |          |                       | 본상품       | 54,800             | 0           | 1   | 2013-02-02(토) |       | 2/2    |
|     |    | 2    | AFRICA  | 아프리카    | * 2도 Y/-3 |               |                 |          | -                     | 기상품       | 54,800             | 0           | 1   | 2013-02-02(토  |       | 54,800 |
|     |    | 2    | AFRICA  | 아프리카    | * 골지 RT/검 |               |                 |          | 1                     | 본상품       | 18,900             | 0           | 3   | 2013-02-02(토  |       | 티건     |
|     |    | -    | AFRICA  | 아프리카    | * 골지 RT/검 | -3            |                 |          | -                     | 기상품       | 18,900             | 0           | 2   | 2013-02-02(토  |       | 42.000 |
|     |    | -    | AFRICA  | 아프리카    | * 골지 RT/먹 |               |                 |          |                       | 본상품       | 18,900             | 0           | 2   | 2013-02-02(星  |       | 12,000 |
|     |    | -    | AFRICA  | 아프리카    | * 골지 RT/먹 | -3            |                 |          | -                     | 기상품       | 18,900             | 0           | 3   | 2013-02-02(토) | l l   |        |
|     |    | 3    | AFRICA  | 아프리카    | * 골지 SK/검 |               |                 |          | 1                     | 본상품       | 39,800             | 0           | 3   | 2013-02-02(토  |       |        |
|     |    | -    | AFRICA  | 아프리카    | * 골지 SK/검 | -3            |                 |          | -                     | 기상품       | 39,800             | 0           | 3   | 2013-02-02(里) |       |        |
|     |    | 4    | AFRICA  | 아프리카    | * 골지 SK/버 |               |                 |          | 2                     | 본상품       | 39,800             | 0           | 6   | 2013-02-02(토  |       |        |
|     |    | 4    | AFRICA  | 아프리카    | * 골지 SK/버 | -3            |                 |          | -                     | 기상품       | 39,800             | 0           | 5   | 2013-02-02(토) |       |        |
|     |    | -    | AFRICA  | 아프리카    | * 꼼데 Y/   |               |                 |          |                       | 본상품       | 54,800             | 0           | 5   | 2013-02-02(토  |       | l I    |
|     | ₽  |      | AFRICA  | 아프리카    | * 꼼데 Y/-3 |               |                 |          |                       | 기상품       | 54,800             | 0           | 6   | 2013-02-02(토  |       | 38:000 |
|     |    | -    | AFRICA  | 아프리카    | * 사각 R/   |               |                 |          | -                     | 본상품       | 49,800             | 0           | 4   | 2013-02-02(토) |       |        |
| 회원  |    | -    | AFRICA  | 아프리카    | * 사각 R/-3 |               |                 |          | -                     | 기상품       | 49,800             | 0           | 2   | 2013-02-02(토  |       |        |
| 정보  |    | 2    | AFRICA  | 아프리카    | * 와플 VT/  |               |                 |          | -                     | 본상품       | 44,800             | 0           | 1   | 2013-02-02(토  |       | age    |
|     |    | -    | AFRICA  | 아프리카    | * 쭈리반 SL/ | 검             |                 |          | -                     | 본상품       | 29,800             | 0           | 3   | 2013-02-02(토  |       |        |
| 합계  |    | -    | AFRICA  | 아프리카    | * 쭈리반 SL/ | 'HI           |                 |          | -                     | 본상품       | 29,800             | 0           | 5   | 2013-02-02(토  |       | 처리     |
|     |    | 2    | AFRICA  | 아프리카    | * 카라 조끼   | Y/            |                 |          |                       | 본상품       | 49,800             | 0           | 4   | 2013-02-02(토) |       |        |
|     |    | 7978 |         |         | 7978      |               |                 |          | 5                     |           | -                  |             |     |               | -     | 카드     |
|     |    |      |         |         |           |               |                 |          |                       |           |                    | 10          |     | 닫기(Esc)       |       | 경수증    |
| 받을  | 금역 | 꿕 :  |         |         | 0 0       | ÷             | ÷               |          | <sup>76</sup><br>기초수신 | † F7<br>혼 | <b>!</b> 경설정       | ^F10<br>이고출 |     | ^F9<br>이고입고   | † F10 | 종료     |

※ 출고할 상품의 택이 있을 경우에는 출고상세내역창에서 상품창(F2)을 클릭하지 않고 바로 스캐너로 스캔할 수 있습니다.

※ 이고입력과 동시에 상품재고는 차감이 됩니다.

#### 2.14 이고입고

- 타매장에서 이고된 상품을 확인할 수 있습니다.
- 1. **이고입고**<sup>①</sup> 를 클릭합니다.
- 2. 타 매장에서 현 매장으로 이고된 내역이 날짜별로 조회됩니다
   (입고일자를 선택한 뒤 조회/새로고침(F5)을 클릭하여 조회할 수 있습니다.)
- 거래내역<sup>(2)</sup> 을 클릭하여 이고된 상품의 품목과 수량이 일치하는 지 확인 후 입고확인<sup>(2)</sup>
   을 클릭합니다.

| M        | IDAS Professio                 | onal        |                          | by Dr<br>유통관       | eamsolution<br>리시스템 | 여성복                   | 남성복          | 가방           |             | 악세사리       |
|----------|--------------------------------|-------------|--------------------------|--------------------|---------------------|-----------------------|--------------|--------------|-------------|------------|
| 드림1      | 이고입고내역                         | 2           |                          |                    |                     |                       |              |              | 검색:         |            |
|          | 입고일자⊽: <mark>2013-11-0</mark>  |             | 3-12- <mark>04</mark> (수 | <mark>) -</mark> 입 | 고매장:                | •                     |              |              | 🖒 새로고칠      | g(F5) age  |
|          | 거래일자 어디서<br>2013-11-18(월) 드림2매 | 입고확인<br>장 🔽 | 입고량<br>16                | 판매가금액<br>294,250   | 사용자<br>사장님          | 비고                    |              |              |             | PS         |
|          | 2013-12-01(일) 드림3매             | 2 🔲         | 18                       | 586,800            | 사장님                 |                       |              |              |             | 건/연        |
|          | ▶ 2013-12-04(수) 드립2매           | ≥           | 2                        | 2,000              | 사상님                 |                       |              |              |             | 54,800     |
|          |                                |             |                          |                    |                     |                       |              |              |             | 티건         |
|          |                                |             |                          |                    |                     |                       |              |              |             | 42,000     |
|          |                                |             |                          |                    |                     |                       |              |              |             |            |
|          |                                |             |                          |                    |                     |                       |              |              |             |            |
|          |                                |             |                          |                    |                     |                       |              |              |             | 1          |
|          |                                |             |                          |                    |                     |                       |              |              |             | 38,000     |
| 회원<br>정보 |                                |             |                          |                    |                     |                       |              |              |             | age        |
| 합계       |                                |             |                          |                    |                     |                       |              |              |             | 처리         |
|          | 3                              |             | 36                       | 883,050            |                     |                       |              |              | _           | +7⊦⊏       |
|          | 🗣 입고확인(F2)                     | 거래내역        |                          |                    |                     |                       |              |              | 1 Esc)      |            |
|          |                                |             |                          |                    |                     |                       | L            |              |             | 병수증        |
| 받을       | 금액 :                           | 0           | 0                        | ÷                  | <⊔ <                | <sup>F6</sup><br>기초수신 | ^F8<br>다용도집계 | ^F10<br>이고출고 | ^F9<br>이고입고 | ↑F10<br>종료 |

※ 관리용 프로그램에서 이고입고매장 재고반영시점 옵션을 통해 재고반영시점을 변경할 수 있으며 입고확인 시 재고반영을 선택할 경우 입고확인(F2)을 클릭하는 시점에 재고에 반영 되기 때문에 실제 이고된 수량과 프로그램 상 내역이 일치하는지 반드시 검증 후 입고확인 을 눌러야 합니다.

![](_page_45_Picture_0.jpeg)

㈜드림솔루션의 차별화된 시스템을 손안에서 바로 확인할 수 있습니다. 바로 QR코드를 찍고 확인하세요!

http://www.dsds.co.kr